This document is owned by www.pantechsolutions.net Republishing or redistribution is prohibited

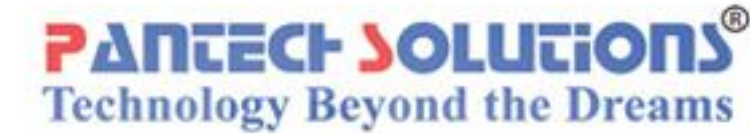

## **DSP/DSC BOARDS**

## Software User Manual for BF532 Audio Development Boards

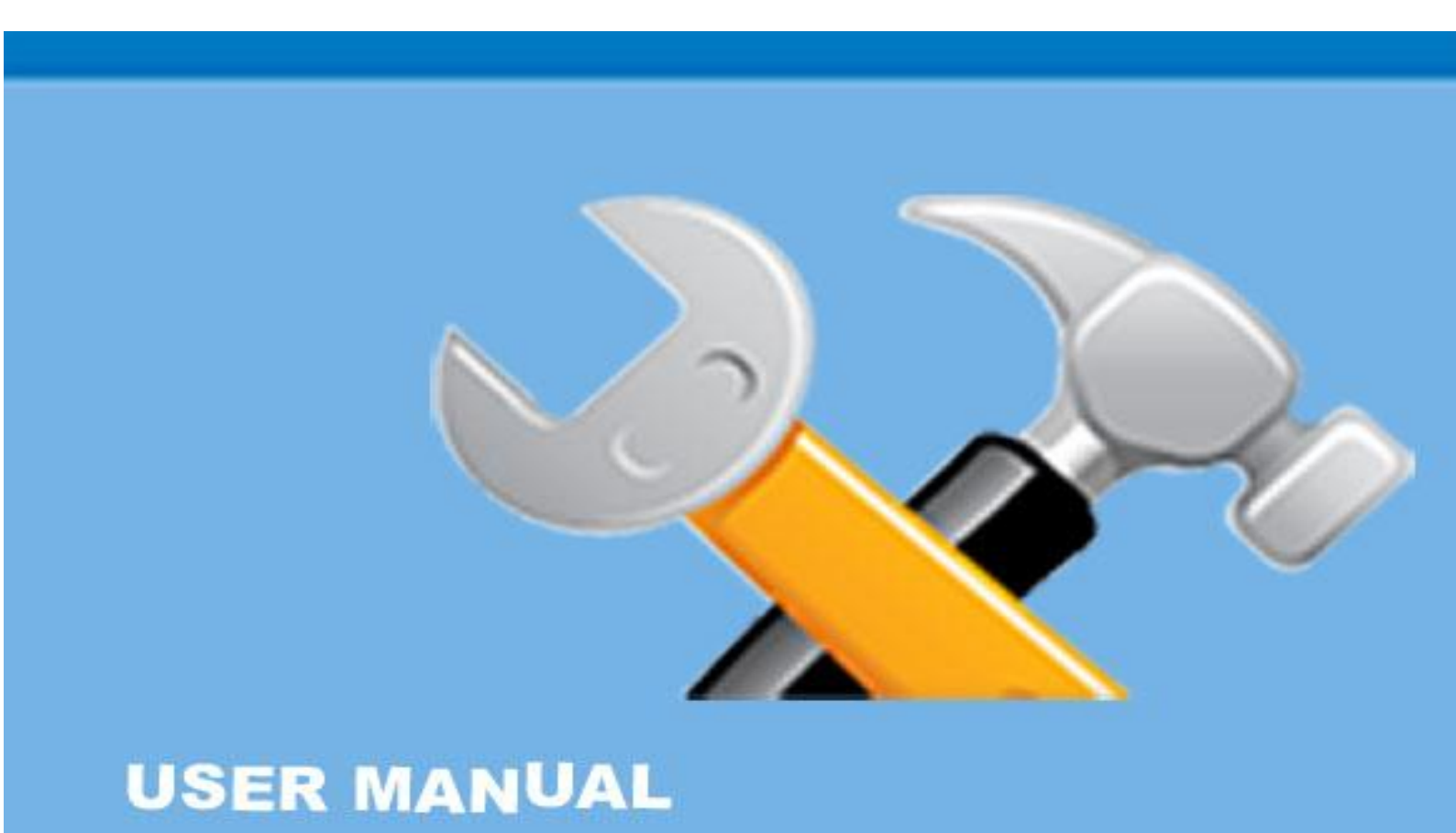

## Contents

| 1 | Installation and Update VisualDSP++                                                                   | 3       |
|---|----------------------------------------------------------------------------------------------------|---------|
|   | 1.1 Install VisualDSP++ Software                                                                      | 3       |
|   | 1.2 Install License and Register VisualDSP++                                                          | 7       |
|   | 1.3 Update VisualDSP++                                                                                | 11      |
| 2 | INSTALLATION and SESSION STARTUP                                                                      | 13      |
|   | 2.1 Start VisualDSP++                                                                                 | 14      |
| 3 | Creating A Project In Visual Dsp                                                                      | 19      |
|   | 3.1 Step 1: Start VisualDSP++ and Open a Project                                                      | 19      |
|   | 3.2 How To Create a New Project                                                                       | 24      |
|   | 3.3 How To Changing the Project Options                                                               | 28      |
| 4 | Programming Flash Using Pantech Programming Software                                                  | 31      |
|   | 4.1 Booting modes of BLACKFIN for Audio development board                                             | 31      |
|   | 4.2 Programming Mode                                                                                  | 35      |
|   | 4.3 General Mode                                                                                      | 37      |
|   | 4.4 Basic setup                                                                                       | 38      |
|   | 4.5 Programming uses Blackfin532 external flash programmer software                                   | 39      |
| 5 | Practical Dsp Applications: Audio Coding And Audio Effects                                            | 47      |
|   | 5.1 HANDS-ON EXPERIMENT -Talk through for the BF-532 Audio development<br>Board                       | 48      |
|   | 5.2 HANDS-ON EXPERIMENT 1.2 – Noise added, compressed and decompressed Using rand (), mu_law commands | 53      |
|   | 5.3 HANDS-ON EXPERIMENT – Noise removal using band pass and high pass filter                          | r<br>55 |
|   | 5.4 HANDS-ON EXPERIMENT – Digitalized Surround Sound Effects                                          | 56      |
|   | 5.5 HANDS-ON EXPERIMENT – Audio effects on Blackfin processor                                         | 58      |

## 1. Installation and Update VisualDSP++

## 1.1 Install VisualDSP++ Software

VisualDSP is an integrated development and debugging environment from Analog Devices.

1. Push the power button of the PC

2. Login as a user with administrator rights

3. Copy the setup files that as shown in figure 1.1 to

the PC and double clicks over the icon,

The Install Shield Wizard screen appears

We can download this setup file from Analog Devices

Website from the Address

http://www.analog.com/en/embedded-processing-dsp/software-andreference-designs/content/visualdsp\_software\_test\_drive/fca.html

We have to register for 90-days test drive, and then we can download the setup file. During the registration They will ask us to give the email-address to which they will send the Test Drive License.

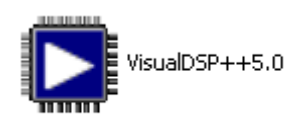

#### Fig 1.1 Setup file

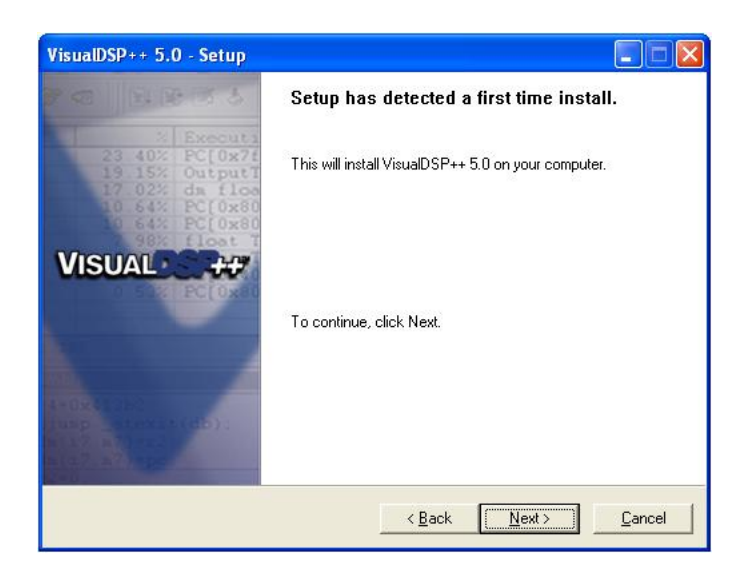

Fig.1-2 the InstallShield Wizard screen

4. Click Next. The **License Agreement** screen appears. (Fig.1-3)

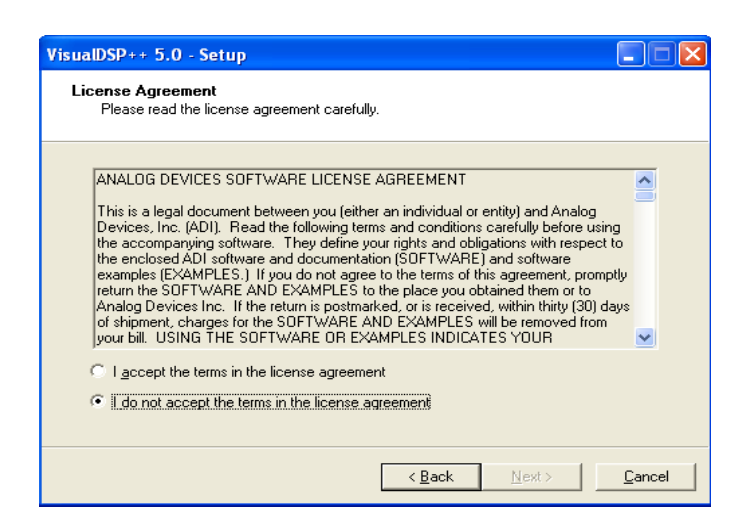

Fig.1-3 the License agreement screen

5. Read the license agreement, then select "I accept the terms in the license

Agreement" and click **next**. The **Customer Information** screen appears. (Fig.1-4)

| VisualDSP++ 5.0 - Setup                                                       |                |
|-------------------------------------------------------------------------------|----------------|
| Customer Information<br>Enter your name and company name in the fields below. |                |
| User Name:                                                                    |                |
| jeeva                                                                         |                |
| Company Name:                                                                 |                |
| Pantech                                                                       |                |
|                                                                               |                |
|                                                                               |                |
|                                                                               |                |
|                                                                               |                |
| < <u>B</u> ack <u>N</u> ext>                                                  | <u>C</u> ancel |

Fig.1-4 the Customer Information screen

6. Fill in the user information. Click **Next**. The **install path** appears. (fig1.5)

| VisualDSP++ 5.0 - Setup                                   |                |                |                  |
|-----------------------------------------------------------|----------------|----------------|------------------|
| Install Path<br>Click the Advanced button to select advan | ced options.   |                |                  |
| Install path:                                             |                |                |                  |
| C:\Program Files\Analog Devices\VisualDSP 5               | .0             |                |                  |
|                                                           |                |                | <u>A</u> dvanced |
|                                                           |                |                |                  |
|                                                           |                |                |                  |
|                                                           |                |                |                  |
|                                                           |                |                |                  |
|                                                           | < <u>B</u> ack | <u>N</u> ext > | <u>C</u> ancel   |

Fig.1-5 the install path screen

## 7. Click Next. The Install screen appears. (Fig.1-6)

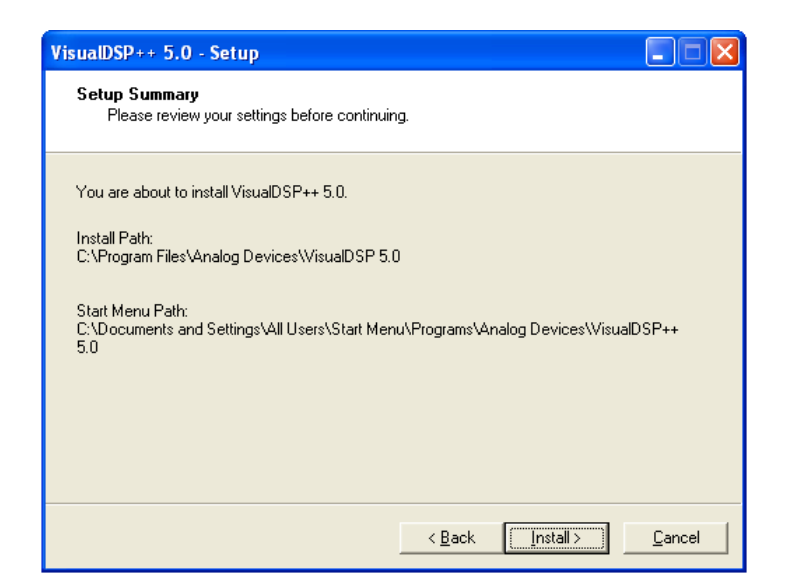

Fig.1-6 the Install screen

8. Click **Install** and wait until the install process is done. The Setup completed

Successfully message box and **Installation Completed** screen appears.(fig.1-8)

Click **Finish** to finish install.

| VisualDSP++ 5.0 - Setup                                                                                                    |
|----------------------------------------------------------------------------------------------------|
| Progress<br>The log file will be saved to "C:\Documents and Settings\user\Local<br>Settings\Temp\"                                                         |
| Please wait while VisualDSP++ 5.0 is being installed.<br>This may take several minutes.<br>Status:<br>Installation process complet VisualDSP++ 5.0 - Setup |
| Setup completed successfully.                                                                                                    |
| < <u>B</u> ack <u>N</u> ext > <u>Cancel</u>                                                                                                    |

#### Fig.1-7 Setup completed successfully message box

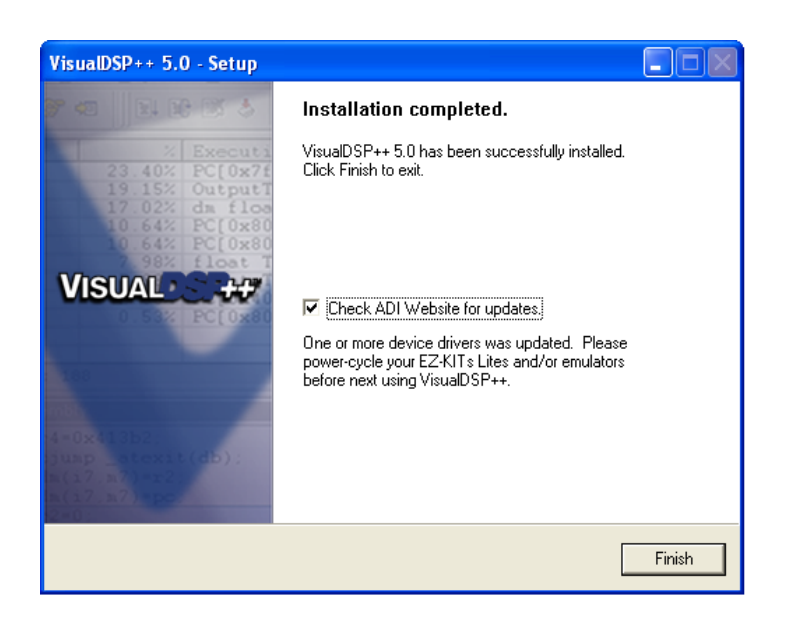

Fig.1-8 the Installation Completed screen

## 1.2 Install License and Register VisualDSP++

You must register your VisualDSP++ installation on-line

to get a validation code. The Validation code is used to

create the permanent license.

1. From the Start menu, choose Start->Programs

## (All Programs) ->Analog

## Devices> VisualDSP++ 5.0 >VisualDSP++

#### **Environment.**

2. An information screen asks if you would

like to install a license. Click Yes. (Fig.1-7)

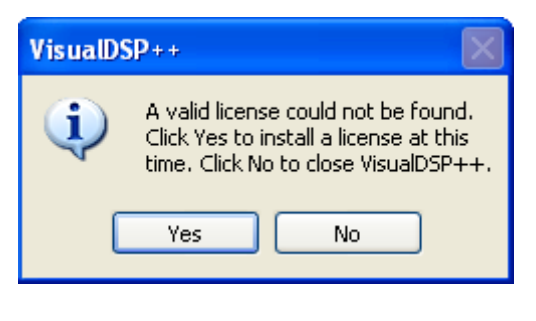

Fig.1-9 information screen

3. The about VisualDSP++ dialog appears. (fig.1-9) Select **Licenses** and click **New**.

| <b>About</b><br>General Licenses V | ersions Support | ?                   |
|------------------------------------|-----------------|---------------------|
| Serial Number                      | Family          | Status              |
|                                    |                 |                     |
|                                    |                 |                     |
|                                    |                 |                     |
|                                    |                 |                     |
|                                    |                 |                     |
| <u>N</u> ew                        | gister          | Host ID<br>88992838 |
|                                    | ОК              |                     |

Fig.1-9 about VisualDSP++ Licenses

Install New License screen appears. (fig.1-10) Select
 Node – locked license or Test

Drive license and fill in the tools Serial number in the field exactly as it appears on

your CD sleeve. Click Next.

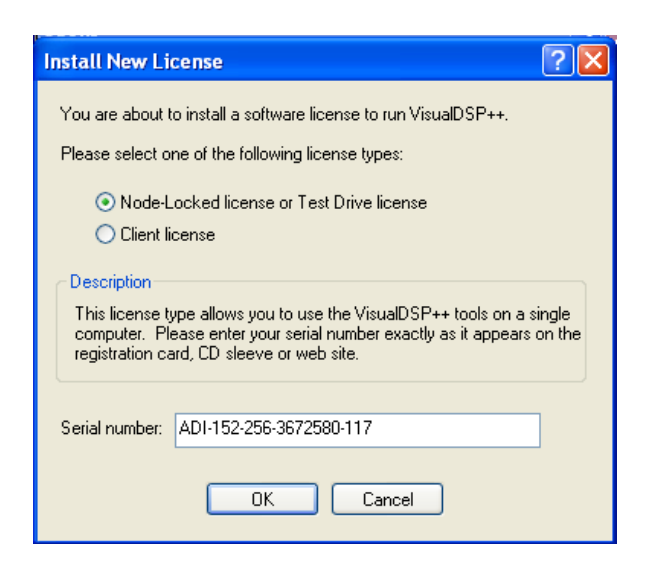

Fig.1-10 Install New License screen

5. An information window notifies of successful license installation.(fig.1-11) Click **OK**.

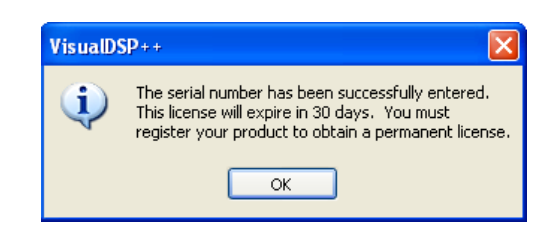

Fig.1-11 License installs successful notice

| 🗅 About 🔹 🖓 🔀                                                    |
|------------------------------------------------------------------|
| General Licenses Versions Support                                |
| Serial Number Family Status                                      |
| ADI-152-256-3672580-117 Blackfin Not Validated (Expiring in 30 d |
|                                                                  |
|                                                                  |
|                                                                  |
|                                                                  |
|                                                                  |
|                                                                  |
| <u>N</u> ew <u>B</u> egister <u>V</u> alidate 8899283B           |
| ОК                                                               |

Fig.1-11 about VisualDSP++ Licenses

## 7. Enter Validation Code dialog appears. (fig.1-12) Enter

your validation code in the field

And click **OK**. An information window notifies you of a successful validation. Click **OK**. (Fig.1-12). Validation Code screen.

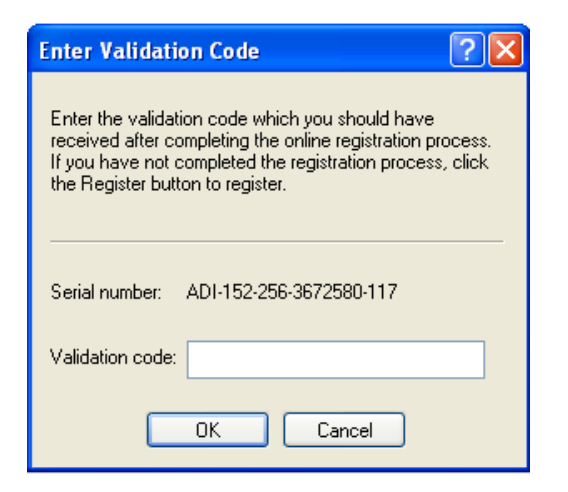

## 1.3 Update VisualDSP++

Visit Analog Devices Tools website at <a href="http://www.analog.com/en/embedded-processing-dsp/software-and-reference-">http://www.analog.com/en/embedded-processing-</a> <a href="http://www.analog.com/en/embedded-processing-dsp/software-and-reference-">http://www.analog.com/en/embedded-processing-</a> <a href="http://www.analog.com/en/embedded-processing-">dsp/software-and-</a> <a href="http://www.analog.com/en/embedded-processing-">http://www.analog.com/en/embedded-processing-</a> </a>

designs/content/visualdsp\_tools\_upgrades/fca.html to get the latest software updates and patches.

2. Download "VisualDSP++ Release 5.0 - Update 4 -

September 2008 Update" or latest one.

3. From the Start menu, choose Start->Programs (All

Programs) ->Analog Devices-

VisualDSP++ 5.0 >maintain this installation. Note the figure 1.13

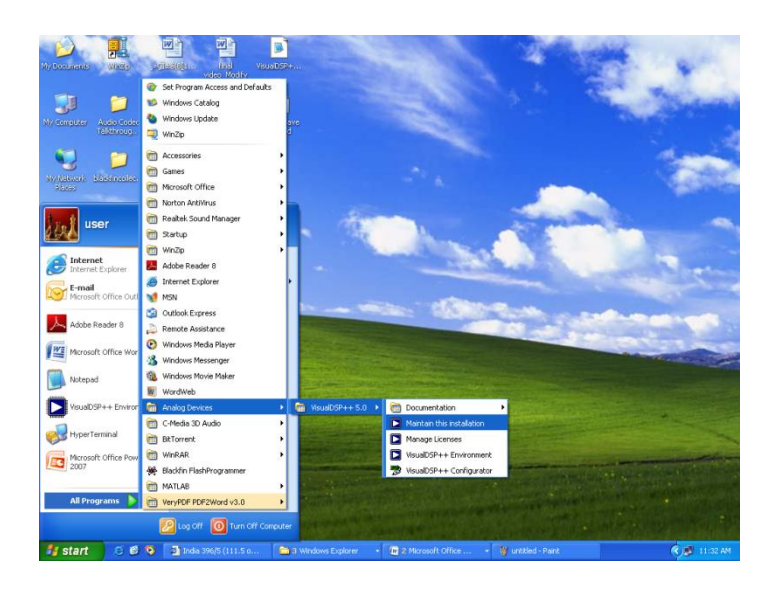

Figure 1.13 maintain this installation screen

4. The program maintenance screen Select "Apply a download Update" push button as shown in figure 1.14, and click next

| VisualDSP++ 5.0 - Setup                                                                                                    |                                                                                                    |  |
|----------------------------------------------------------------------------------------------------|----------------------------------------------------------------------------------------------------|--|
| <b>Program Maintenance</b><br>Update, Clone, Touch or Uninstall this application.                                                                                                    |                                                                                                    |  |
| Maintaining installation at:<br>C:\Program Files\Analog Devices\VisualDSP 5.0<br><u>G</u> o to the Analog Devices website<br><u>Apply a downloaded Update</u><br>Clone this installation<br><u>I</u> ouch this installation<br><u>U</u> ninstall this application | Apply an already-downloaded<br>Update to this installation. You will<br>be prompted to browse to the<br>downloaded Update file. |  |
| <                                                                                                    | Back <u>N</u> ext > <u>C</u> ancel                                                                                              |  |

Figure 1.14 program maintenances screen

5. As shown in figure 1.15 browse the location of update software Wait until the update

Process is finished. Then the **Wizard Completed** screen appears. (fig.1-16) Click **Finish** 

finishing update.

| VisualDSP++ 5.0 - Setup                                       |  |
|---------------------------------------------------------------|--|
| Apply downloaded Updates<br>Click Browse to select an Update. |  |
| Apply downloaded Update from:                                 |  |
|                                                               |  |
|                                                               |  |
|                                                               |  |

Figure 1.15 downloaded Updates Screen

| VisualDSP++ 5.0                | - Setup                                         |        |
|--------------------------------|-------------------------------------------------|--------|
| Apply download<br>Click Browse | <b>led Updates</b><br>to select an Update.      |        |
|                                |                                                 |        |
|                                |                                                 |        |
| Apply downlo                   |                                                 | 1      |
| C:\Documer                     | Please wait while Setup processes the .vdu file |        |
|                                |                                                 |        |
|                                |                                                 |        |
|                                |                                                 |        |
|                                |                                                 |        |
|                                | < Back Next >                                   | Cancel |
|                                | ( Eagly I Town )                                |        |

Figure.1-16 Wizard Completed

## 2. INSTALLATION and SESSION STARTUP

- Plug the provided power supply into the Evaluation board. Visually verify that the green Power LED (D1) is on.
- 2. Connect one end of the UART cable to an available COM port on your PC and the Other End to the DB9 Connector

### 2.1 Start VisualDSP++

To start VisualDSP++ and creating a session following these steps,

Windows **Start** button and select 1. Click the Programs, Analog Devices, VisualDSP++5.0, and VisualDSP++ Environment. If you are running VisualDSP++ for the first time, you will not be connected to a debug target. In VisualDSP++ 4.5, it is possible to edit and build your code without being connection to a debug target through a debug session. When you are ready to run and debug your program, you can quickly connect to a target and disconnect when you are finished. Doing SO eliminates the overhead associated with the target connection, resulting in a smoother and more responsive experience.

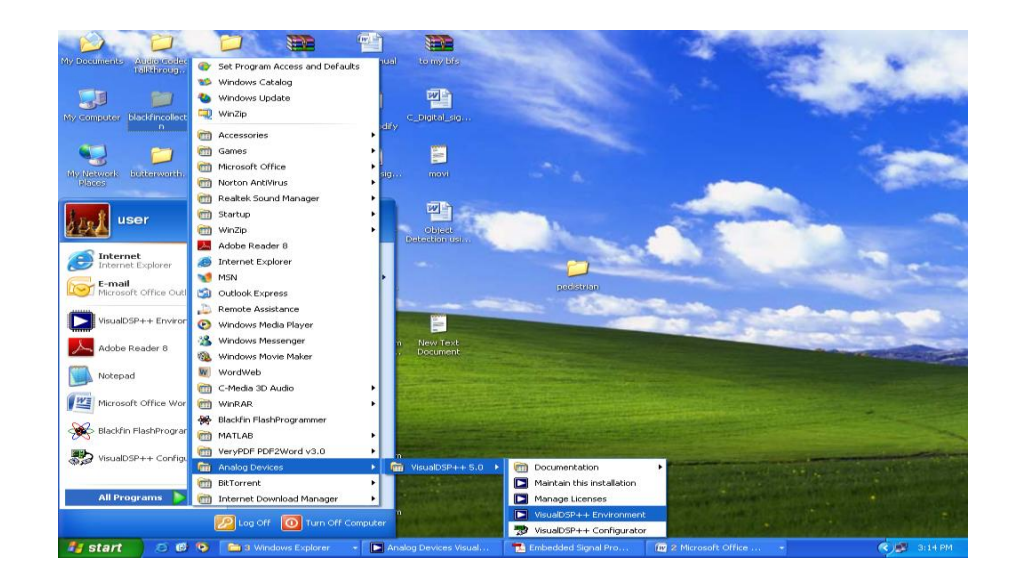

2. When you need to connect to a debug session, click the Connect to Target toolbar button or choose from the available sessions listed under Select Session in the Session menu. To create a debug session, select New Session from the Session menu. This will launch the Session Wizard as shown below

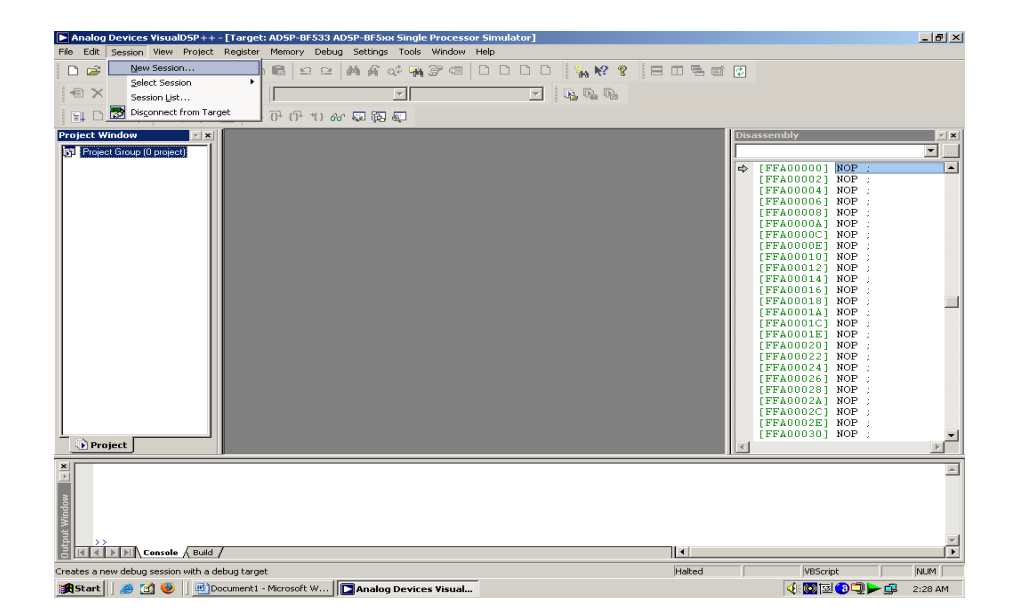

3. On the Select Processor page, select the ADSP-BF532

processor from the **Blackfin** family. Click **next** to continue.

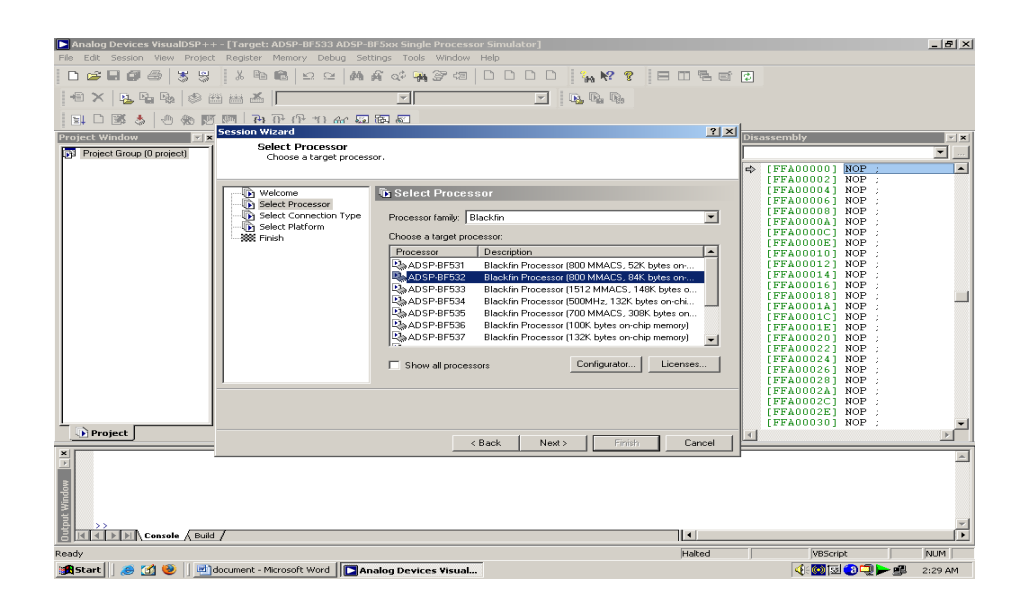

4. On the **Select Connection Type** page, select **Simulator**, and click **Next** to continue.

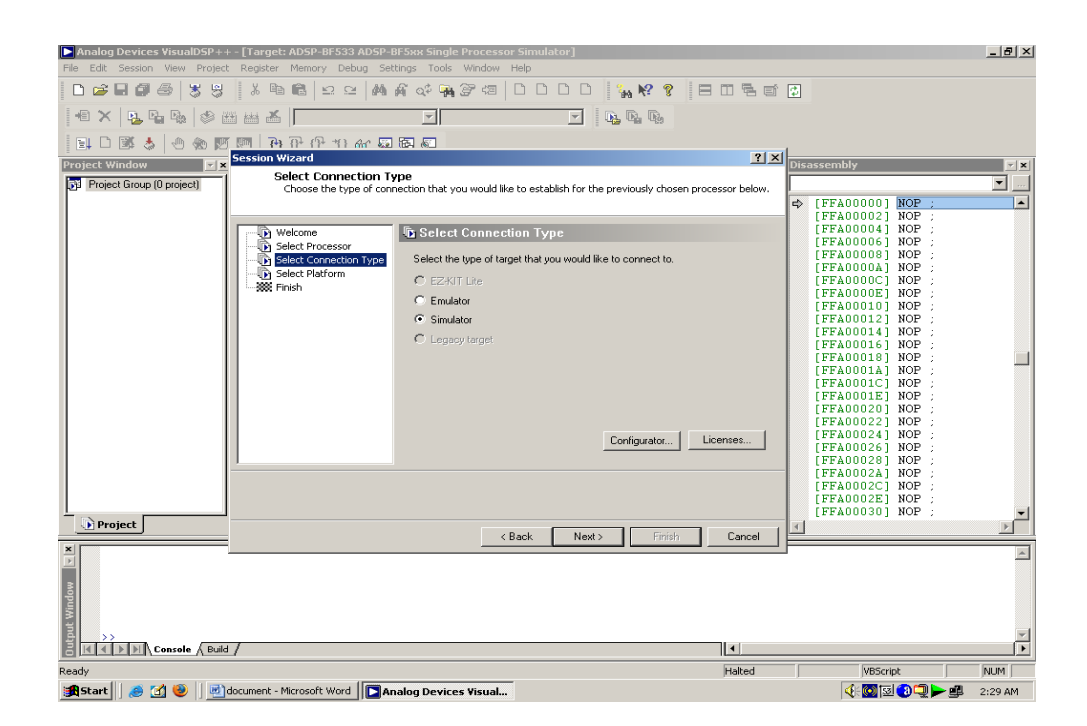

5. On the Select Platform page, select ADSP-BF5xx Single Processor Simulator. You can either use the default Session name, or give it a more meaningful name of your choosing. Click Next to review your choices, then click Finish

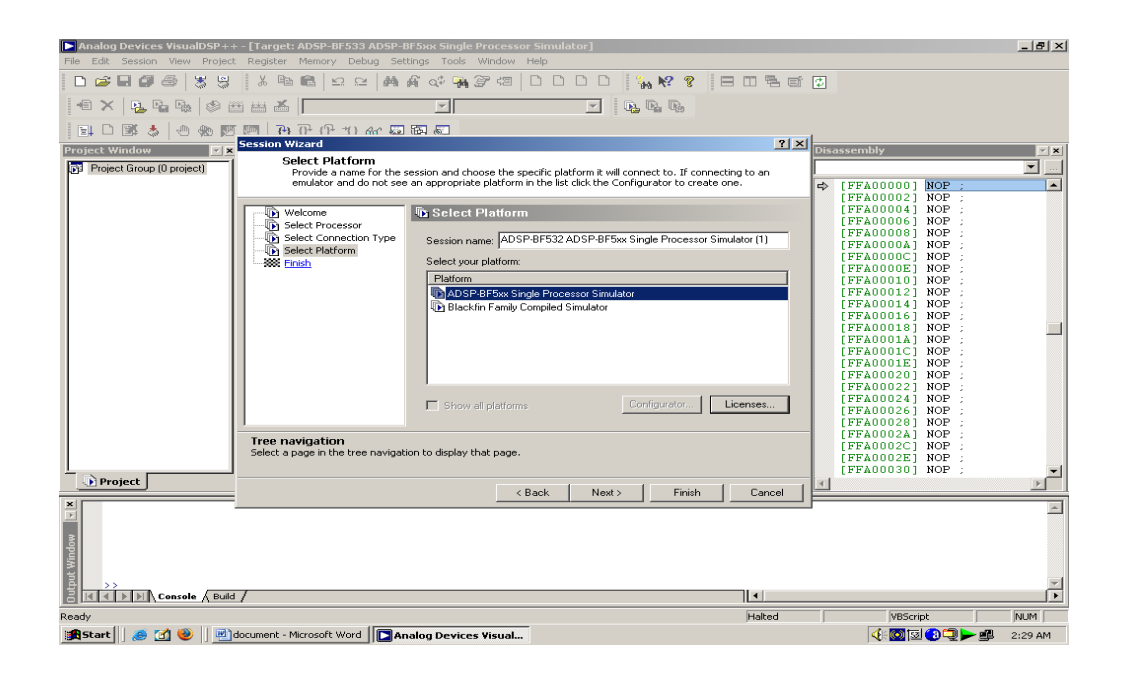

# 6. Select ADSP BF532 Single processor simulator, Click finish to complete the wizard

| Analog Devices VisualDSP++ - [Target: ADSP-BF533 ADSP-BF533 ADSP-BF533 Kingle Processor Simulator]                                                                                                    | X                                                                                                    |
|----------------------------------------------------------------------------------------------------|----------------------------------------------------------------------------------------------------|
|                                                                                                    | eí D                                                                                                    |
|                                                                                                    |                                                                                                    |
|                                                                                                    |                                                                                                    |
| Project Window     Project Group (0 project)       Wizard Completed                                                                                                    | Disassembly                                                                                                    |
| Welcome<br>Select Processor<br>Select Processor<br>Select Platform<br>Select Platform<br>Select Platform<br>Select Platform<br>Select Platform<br>Select Platform<br>Summay of choices:<br>Platform Single Processor Sinulator<br>Target name: ADSPAP5xs Single Processor Sinulator<br>Target name: ADSPAP5xs Single Processor Sinulator<br>Target name: ADSPAP5xs Single Processor Sinulator<br>Target name: ADSPAP5xs Single Processor Sinulator<br>Section name: ADSPAP5xs Single Processor Sinulator<br>Please review your choices and click Finish to create the new<br>session. If you would like to change any of your choices, click Back<br>or click on a page in the navigation the to the left.<br>Next<br>Go to the next page. | F [FFA00002] NOP :         [FFA00002] NOP :         [FFA00004] NOP :         [FFA00006] NOP :         [FFA00006] NOP :         [FFA00006] NOP :         [FFA00006] NOP :         [FFA00006] NOP :         [FFA00006] NOP :         [FFA00006] NOP :         [FFA00006] NOP :         [FFA00016] NOP :         [FFA00016] NOP :         [FFA00016] NOP :         [FFA00016] NOP :         [FFA00016] NOP :         [FFA00016] NOP :         [FFA00016] NOP :         [FFA00016] NOP :         [FFA00016] NOP :         [FFA00016] NOP :         [FFA00016] NOP :         [FFA00016] NOP :         [FFA00016] NOP :         [FFA00021] NOP :         [FFA00022] NOP :         [FFA0022] NOP :         [FFA0022] NOP :         [FFA0022] NOP :         [FFA0022] NOP :         [FFA0022] NOP :         [FFA0022] NOP :         [FFA0022] NOP :         [FFA0022] NOP :         [FFA0022] NOP :         [FFA0022] NOP :         [FFA0022] NOP :         [FFA0022] NOP :         [FFA0022] NOP :         [FFA0022] NOP : <t< td=""></t<> |
| Project Cancel                                                                                                    |                                                                                                    |
|                                                                                                    | Z Z                                                                                                    |
| Ready Hated                                                                                                    | VBScript NUM                                                                                                    |
| 😹 Start 🛛 🥥 🛞 🗷 document - Microsoft Word 🛛 🔽 Analog Devices Visual                                                                                                    | 4 💽 🖾 💭 🍉 🕮 2:30 AM                                                                                                    |

7. Go to select session from session menu and select the session created

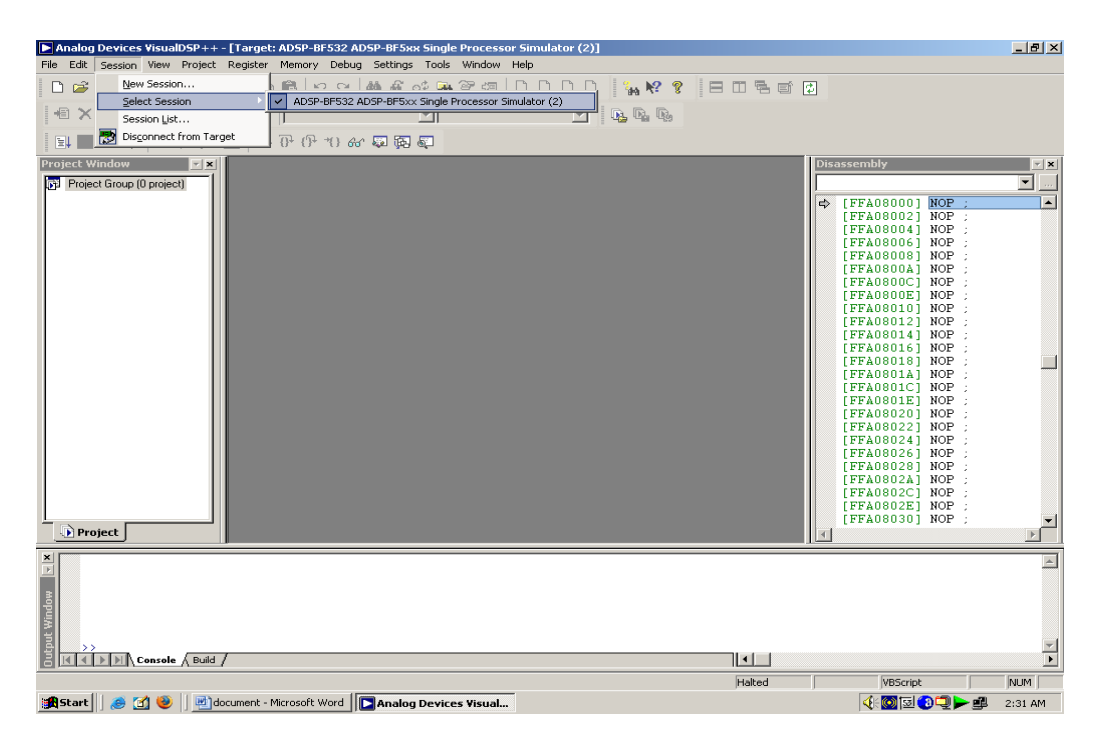

## 3. Creating A Project In Visual Dsp

## 3.1 Step 1: Start VisualDSP++ and Open a Project

To start VisualDSP++ and open a project Click the Windows Start button and select Programs, Analog VisualDSP++5.0, Devices, VisualDSP++ and Environment. If you are running VisualDSP++ for the first time, you will not be connected to a debug target. In VisualDSP++ 5.0, it is possible to edit and build your code without being connection to a debug target through a debug session. When you are ready to run and debug your program, you can quickly connect to a target and disconnect when you are finished. Doing so eliminates the overhead associated with the target connection, resulting in a smoother and more responsive experience. When you need to connect to a debug session, click the Connect to Target toolbar button or choose from the available sessions listed under Select Session in the Session menu. To create a debug session, select New Session from the Session menu. This will launch the Session Wizard, which is covered in previous chapter. If you have already run VisualDSP++ and the Reload last project at start up option is selected on the **Project** page under **Settings** 

and **Preferences**, VisualDSP++ opens the last project that you worked on. To close this project, choose **Close** and then **Project** from the **File** menu, and then click **No** when prompted to save the project.

|         | Analog Devices VisualDSP- | + - [Target: ADSP-BF532 ADSP-BF5xx Single Processor Simulator (2)] |                                      | _ <u>-</u> × |
|---------|---------------------------|--------------------------------------------------------------------|--------------------------------------|--------------|
| File    | Edit Session View Proje   | t Register Memory Debug Settings Tools Window Help                 |                                      |              |
|         | New                       | D Ele Ctrl+N 🖂 🧑 🖓 🖓 🖓 🕼 D D D D 🗽 📢 🤶 🚍 🖽 🛼 😭 1                   | क                                    |              |
|         | Open                      | Project                                                            |                                      |              |
|         | Save                      |                                                                    |                                      |              |
|         | Save As                   | P O O *O &                                                         |                                      |              |
|         | ⊆lose                     |                                                                    | Disassomblu                          |              |
| ø       | Sav <u>e</u> All          |                                                                    | Disassembly                          |              |
| *       | Load Program Ctrl+L       |                                                                    |                                      |              |
|         | Load Symbols              |                                                                    | FFA08000 NOP                         |              |
|         | Load Script               |                                                                    | [FFA08004] NOP ;                     |              |
| 8       | Reload Program Ctrl+R     |                                                                    | [FFA08006] NOP ;                     |              |
|         | Reload Script Ctrl+I      |                                                                    | [FFAUSUUS] NOP                       |              |
|         | Workspace                 |                                                                    | [FFA0800C] NOP :                     |              |
|         | Recent Files              |                                                                    | [FFA080101] NOP                      |              |
|         | Recent Projects           |                                                                    | [FFA08012] NOP ;                     |              |
|         | Recent Programs           |                                                                    | [FFA08014] NOP :                     |              |
|         | Recent Project Groups     |                                                                    | [FFA08018] NOP                       |              |
|         | Recent Scripts            |                                                                    | [FFA0801A] NOP ;                     |              |
|         | Recent Workspaces         |                                                                    | [FFA0801C] NOP ;<br>[FFA0801E1 NOP ; |              |
| <u></u> | Print Ctrl+P              |                                                                    | [FFA08020] NOP                       |              |
|         | Print Preview             |                                                                    | [FFA08022] NOP ;                     |              |
|         | Page Setup                |                                                                    | [FFA08024] NOP ;<br>[FFA080261 NOP ; |              |
|         |                           |                                                                    | [FFA08028] NOP                       |              |
|         | EXIC                      | 권                                                                  | [FFA0802A] NOP ;                     |              |
|         |                           |                                                                    | [FFA0802C] NOP ;                     |              |
|         |                           |                                                                    | [FFA08030] NOP ;                     | -1           |
|         | Project                   |                                                                    |                                      | F            |
| ×       |                           |                                                                    |                                      | -            |
| E       |                           |                                                                    |                                      | _            |
| 3       |                           |                                                                    |                                      |              |
| l g     |                           |                                                                    |                                      |              |
| E E     |                           |                                                                    |                                      |              |
| اق      | >>                        |                                                                    |                                      | -            |
| 8       | Console / Bu              | ±/                                                                 |                                      | Þ            |
| Crea    | ates a new project        | Halted                                                             | VBScript                             | NUM          |
| 1       | Start 🛛 🥭 🚮 🥹 🛛 🖷         | document - Microsoft Word                                          | 4: 💽 🖸 🖵 🕨 🕮                         | 2:33 AM      |

• From the File menu, choose New and then Project to open the Project Wizard, shown below

| Project Wizard                                                                                       | 2                                                                                                    |
|----------------------------------------------------------------------------------------------------|----------------------------------------------------------------------------------------------------|
| <b>Project Information</b><br>Choose the type, name, and k                                           | ocation of the project that you would like to create.                                                                                                    |
| Project<br>Select Type<br>Select Processor<br>Application Settings<br>Add Startup Code/LDF<br>Finish | Project : Select Type         Project types:         Standard application         Library         LwIP Ethernet application         VDK application         VDK application         Name:         NewProject         Directory:         C:\Documents and Settings\user\Desktop\blackfincollection\P |
|                                                                                                    | < Back Next > Finish Cancel                                                                                                    |

 In the Name field, type any name .Click the browse button to the right of the Directory field to open the Browse For Folder dialog box. Click Next to bring up the Output Type page.

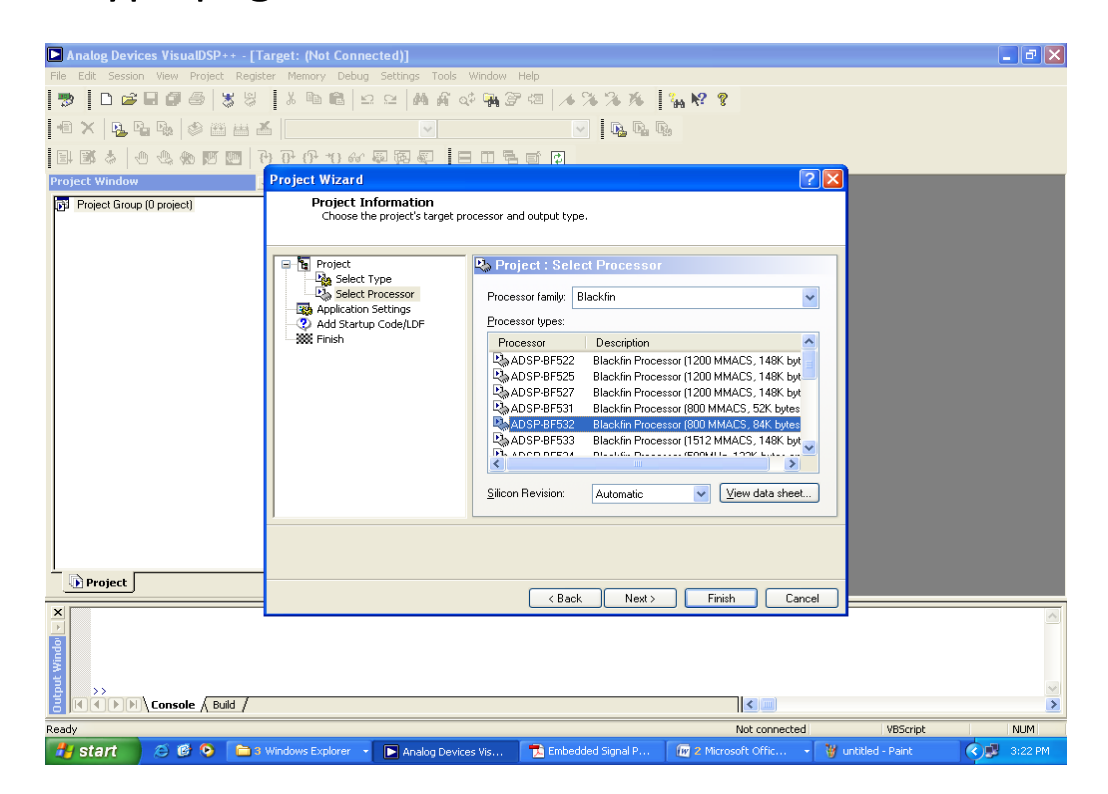

• Verify that the **Processor type** is ADSP-BF532, the **Silicon Revision** is Automatic, click next

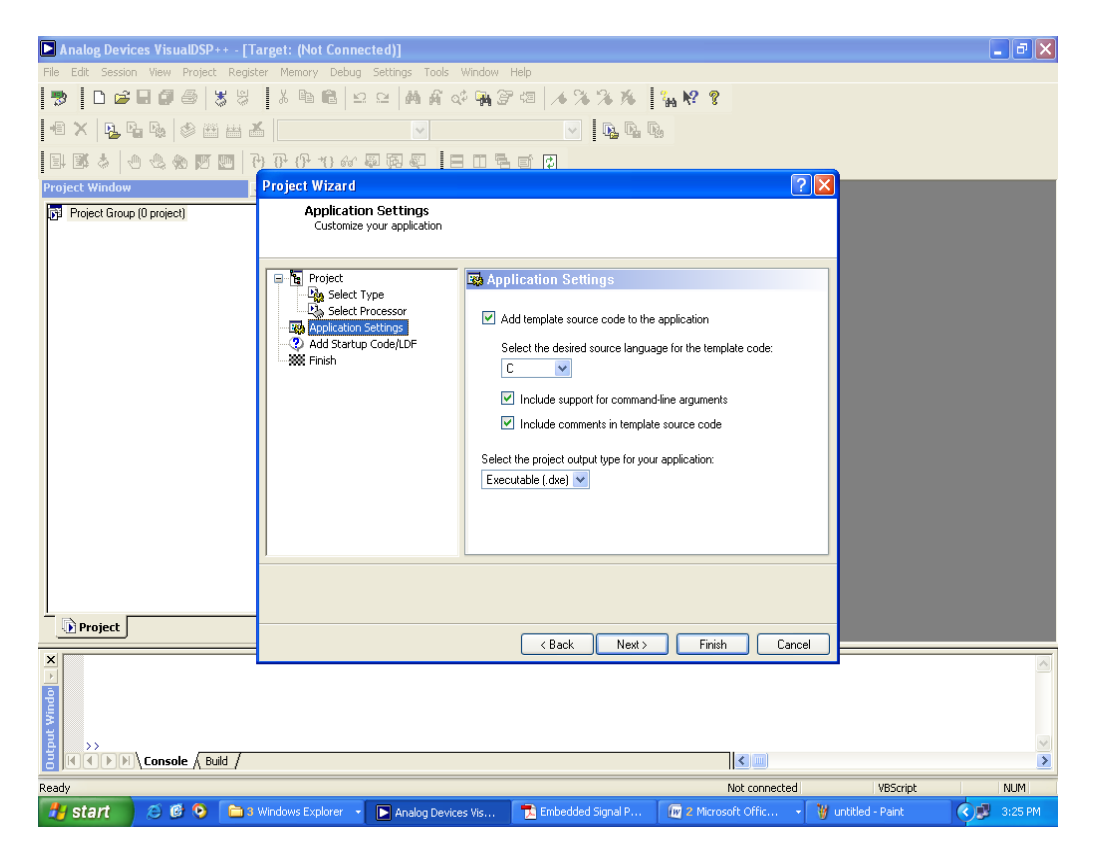

• The **Project output type** is Executable file. Click **Next** to display the **Add Start up Code/LDF** page.

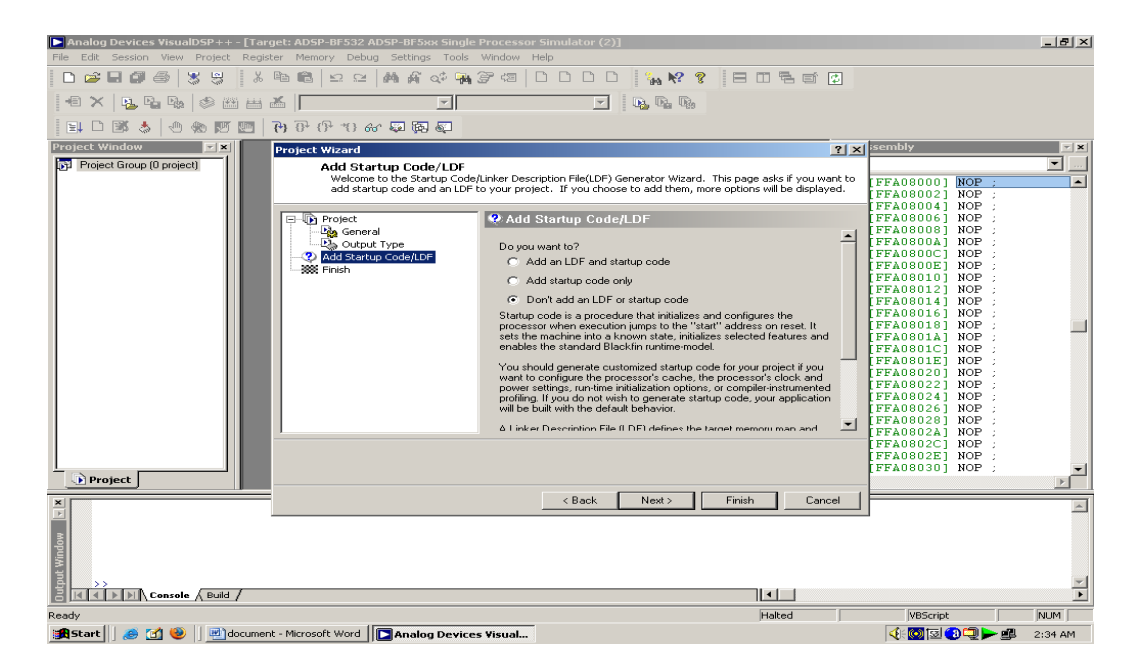

Read the displayed text, and scroll down to the bottom of the page. Select the **Don't Add an LDF and start-up code** option. When this project is created, start-up code that initializes and configures the processor will be added to the project, as will a Linker Description File that defines the target memory map and the placement of program sections within processor memory. The options available to configure the start-up code and LDF are beyond the scope of this tutorial. Make sure the **Don't Add an LDF and start-up code** option is selected, and click **Finish**. The new project is created and is shown in the Project window of the IDDE.

| Analog Devices VisualDSP++- [Target: ADSP-BF532 ADSP-BF5xx Single Processor Simulator (2)]                      |                    | _ & ×    |
|----------------------------------------------------------------------------------------------------|--------------------|----------|
| File Edit Session View Project Register Memory Debug Settings Tools Window Help                                 |                    |          |
| □☞■●◎ \$\$\$\$  % № №  ≤ ≤  ₩ ₩ ↔ ₩ % ≈  □□□□   🥍 № &  = □ ₽ €                                                  | 2                  |          |
|                                                                                                    |                    |          |
| 🔋 🗅 📧 🞄 🕙 颐 📴 🖓 ひ ひ ひ 切 🤀 💭                                                                                     |                    |          |
| Project Window Project Wizard                                                                                   | ? × isembly        | <b>X</b> |
| Project Group (0 project) Wizard Completed                                                                      |                    | ·        |
|                                                                                                    | [FFA08000] NOP ;   |          |
|                                                                                                    | FFA080041 NOP ;    |          |
| Project 🗰 Finish                                                                                                | [FFA08006] NOP ;   |          |
| - Page General                                                                                                  | FFAUSUUS NOP :     |          |
| Ad Static Code DE                                                                                               | [FFA0800C] NOP :   |          |
| Finish The Reside 1) (fored you have anough information to groute upon                                          | [FFA0800E] NOP ;   |          |
| project.                                                                                                    | FFA080121 NOP      |          |
| Summary of choices:                                                                                             | [FFA08014] NOP     |          |
| File name: aaaa.dpj                                                                                             | - [FFA08016] NOP ; |          |
| Directory: C: Document and Settings Administrator Desktop                                                       | [FFA0801A] NOP     |          |
| Processor type: ADSP-BF532                                                                                      | [FFA0801C] NOP ;   |          |
| Output type: Executable file                                                                                    | LEFA080201 NOP     |          |
|                                                                                                    | [FFA08022] NOP ;   |          |
| To review or change your choices, click Back or click on a page in                                              | [FFA08024] NOP ;   |          |
| the navigation tree. Otherwise click Finish to create the new project                                           | FFA080281 NOP      |          |
|                                                                                                    | [FFA0802A] NOP     |          |
|                                                                                                    | [FFA0802C] NOP ;   |          |
|                                                                                                    | [FFA08030] NOP     | -1       |
| Project                                                                                                    |                    | Þ        |
| K Rack Next> Finish Car                                                                                         | cel                | *        |
|                                                                                                    |                    |          |
|                                                                                                    |                    |          |
| Min with a second second second second second second second second second second second second second second se |                    |          |
|                                                                                                    |                    | -1       |
|                                                                                                    |                    | Þ        |
| Ready Halted                                                                                                    | VBScript           | NUM      |
| 😭 Start 🛛 🥭 📶 🥹 🕅 document - Microsoft Word 🔲 🔲 Analog Devices Visual                                           | 4: 🔯 🔂 💭 🕨 🕮       | 2:34 AM  |

• Click finish to complete the wizard

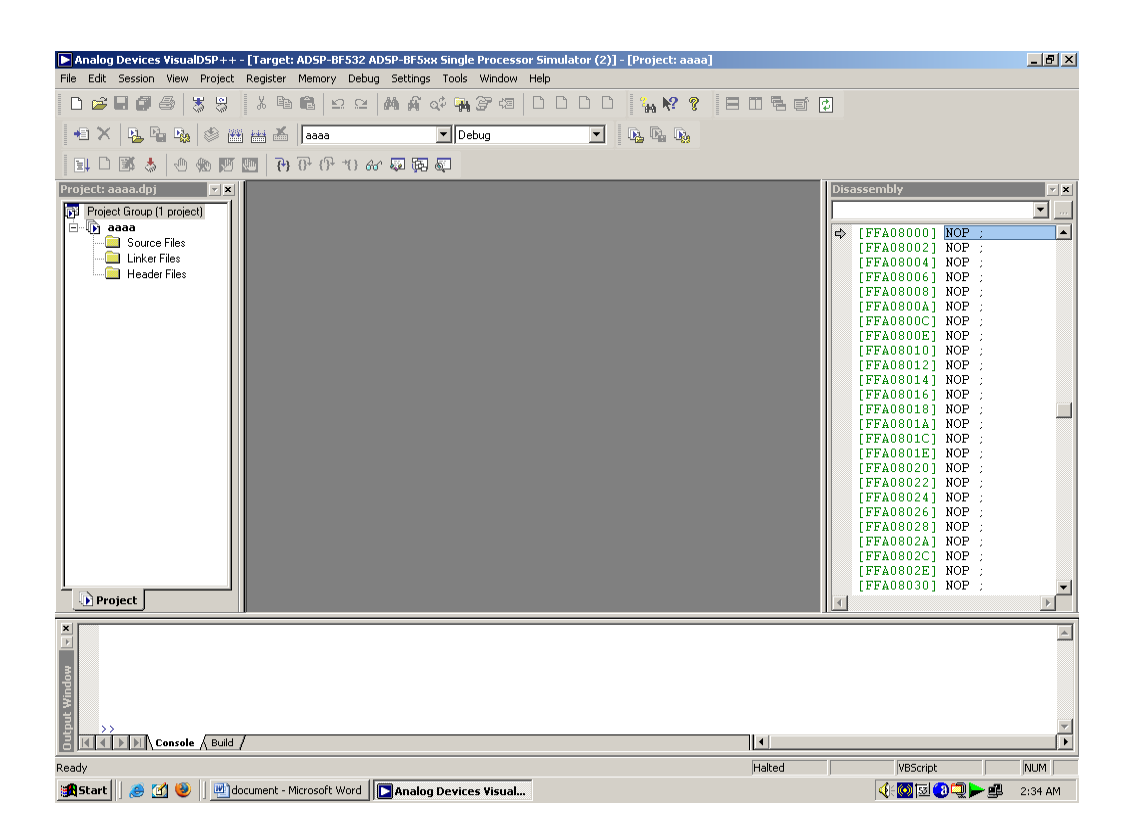

## **3.2 How To Create a New Project**

To add the source files to the new project:

 Click the Add File button , or from the Project menu, choose Add to Project, and then choose File(s).

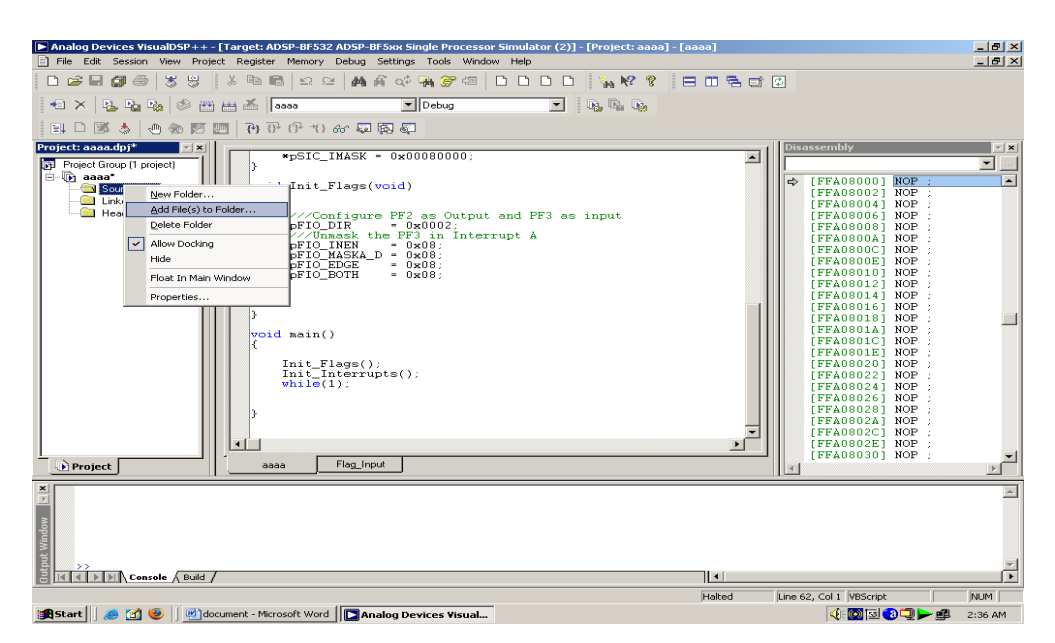

2. The Add Files dialog box appears .In the Look in box, locate the project folder, In the Files of type box, select All Source Files from the drop-down list. Select the file and Then click Add.

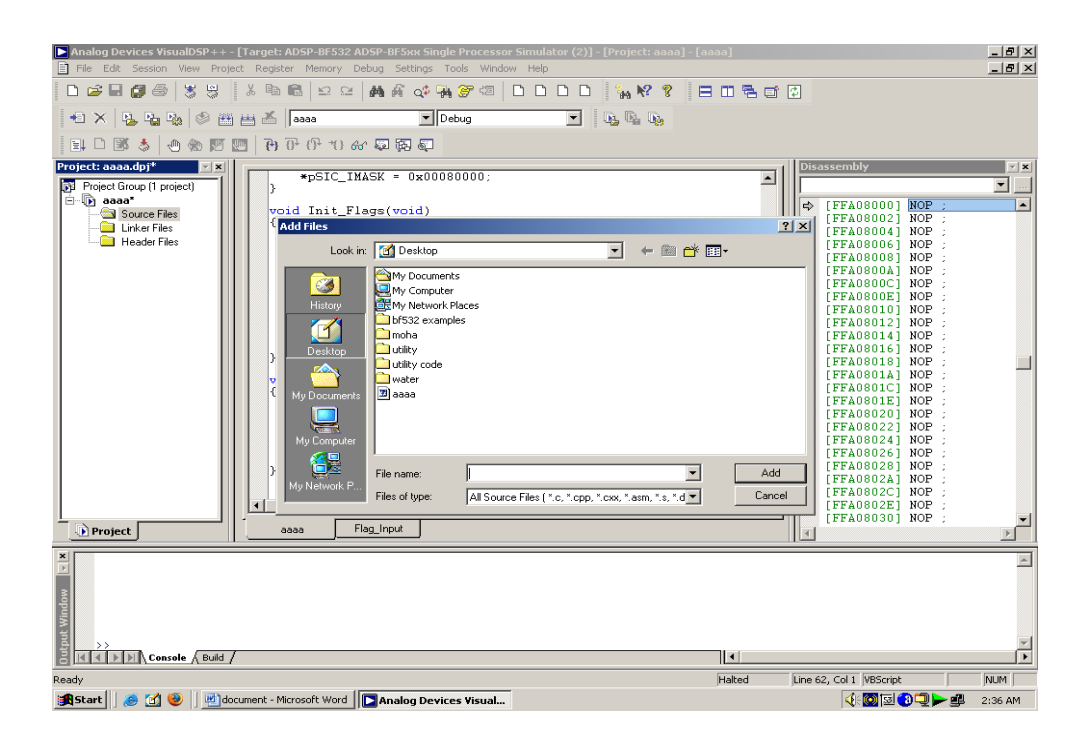

3. To display the files that you added in step 4, open the Source Files folder in the **Project** window. Click the **Rebuild All** button () to build the project. The C source file opens in an editor window, and execution halts Save the Project and then builds the Project.

| Apalog Devices VisualDSR++                                                                                                    | Target: ADCD_RES32 ADCD_RESvy Single Processor Simulator (2)] - [Project: asaa]                                                                                                    | - [aaaa] |                                                                                                    |                       |
|----------------------------------------------------------------------------------------------------|----------------------------------------------------------------------------------------------------|----------|----------------------------------------------------------------------------------------------------|-----------------------|
| File Edit Session View Proj                                                                                                    | act Register Memory Debug Settings Tools Window Help                                                                                                    | Fanan    |                                                                                                    | _ 8 ×                 |
| Analog Devices VisualDSP++  He Edt Session View Prop  He Edt Session View Prop  Project saaa.dp)  Project saaa.dp)  Project Group (I project)  Source Fies Source Fies Header Fies Header Fies | <pre>[Target: ADSP-BF332 ADSP-BF304 Single Processor Simulator (2)] - [Project: aaaa]<br/>ext Register Memory Debug Setting: Tools Window Help<br/># Barget Memory Debug Setting: Tools Window Help<br/># Barget Memory Debug Setting: Tools Window Help<br/># Barget Memory Debug Setting: Tools Window Help<br/># SIC_IMASK = Debug Setting: Tools Window Help<br/># SIC_IMASK = De</pre> |          | Disassembly                                                                                                    | . € ×<br>. € ×<br>. × |
| Project                                                                                                    | Init_Flags();<br>Init_Interrupts();<br>while(1);<br>}<br>4<br>                                                                                                    | ×        | (FFA08022) NOP:<br>(FFA08022) NOP:<br>(FFA08024) NOP:<br>(FFA08026) NOP:<br>(FFA08026) NOP:<br>(FFA08027) NOP:<br>(FFA08027) NOP:<br>(FFA08027) NOP:<br>(FFA08030) NOP: | ×<br>×                |
| Ready                                                                                                    | /                                                                                                    | Halted   | Line 62, Col 1 [VBScript                                                                                                    |                       |
| 🔀 Start 🛛 🥭 🚮 🥹 🖉 💾 🗠                                                                                                    | cument - Microsoft Word Analog Devices Visual                                                                                                    |          | (): 🖾 🖾 💭 🗩 🕮                                                                                                    | 2:37 AM               |

- 4. Build the project by performing one of these actions.
- Click the **Build Project** button or From the **Project** menu, choose **Build Project**.

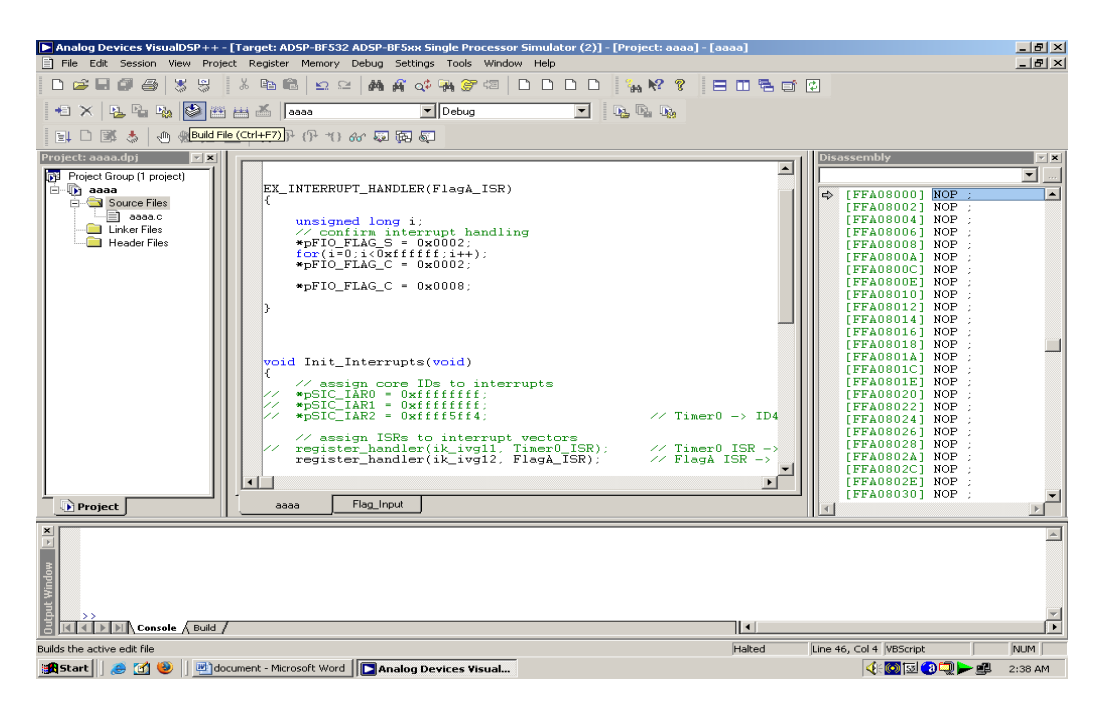

At the end compilation, the **Output** window displays this message in the Build view:

"Build completed successfully." The project can be rebuild by choosing rebuild all.

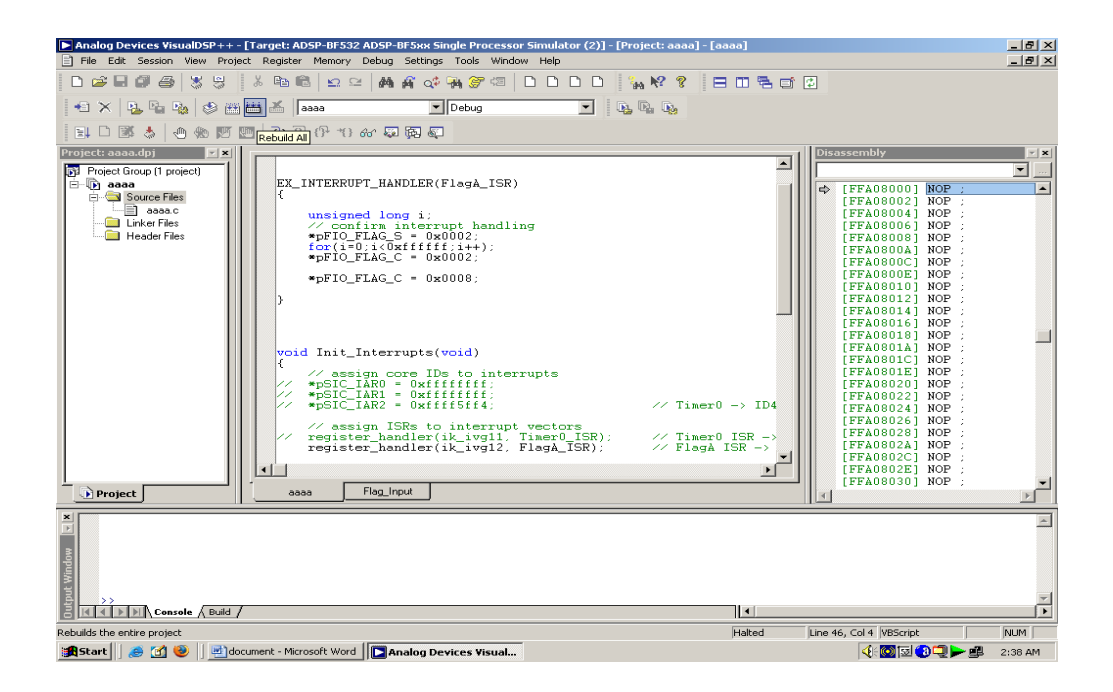

#### Press F5 to run the project

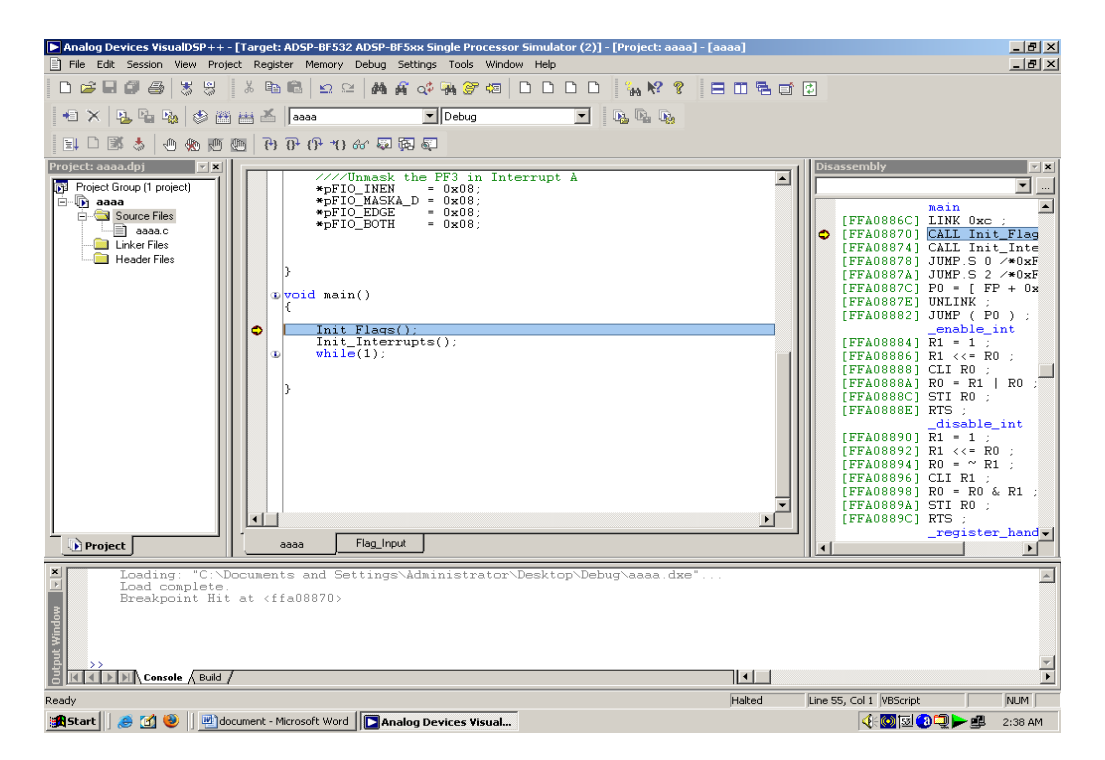

## **3.3 How To Changing the Project Options**

| 🕨 Analog Devices VisualDSP++ - [Target: ADSP-8F532 ADSP-8F5xx Single Processor Simulator (2)] - [Project: aaaa] - [aa                                                                                                    | iaa]   |                         | _ 8 ×   |
|----------------------------------------------------------------------------------------------------|--------|-------------------------|---------|
| File Edit Session View Project Register Memory Debug Settings Tools Window Help                                                                                                    |        |                         | _ 8 ×   |
|                                                                                                    | 050    | ¢                       |         |
| 🗠 🗙 🖳 🔄 🧶 🖽 🖽 👗 🔤 aaaa 💌 Debug 💌 🔩 🗞                                                                                                    |        |                         |         |
| 〒↓ □ 鄧 参 (Project Options (Alt+F7)) ① ① 66 毎 際 優                                                                                                    |        |                         |         |
| <pre>Project Boad() Project Boad() Project Boad() Project Boad() Project Boad() Project Boad() Project Project</pre> | •      | Disassembly             | X       |
|                                                                                                    |        |                         | ¥       |
| B Console & Build /                                                                                                    | •      |                         | Þ       |
| Selects project options                                                                                                    | Halted | Line 55, Col 1 VBScript | NUM     |
| 😹 Start 🛛 🥭 🚮 🥹 📃 document - Microsoft Word 🔲 🔽 Analog Devices Visual                                                                                                    |        | 🕂 🔘 🗔 🕄 🕨 🚅             | 2:39 AM |

• From the **Project** menu click the **Project Options** command to display the **Project Options** dialog box

| 🕒 Analog Devices VisualDSP++ - [Target: ADSP-BF532 ADSP-BF5xx Single Processor Simulator (2)] - [Project: aaaa] - [aaaa]                                                                                                    | _ @ ×   |
|----------------------------------------------------------------------------------------------------|---------|
| 🖹 File Edit Session View Project Register Memory Debug Settings Tools Window Help                                                                                                    | _ @ ×   |
| □☞■ਗ਼ਫ਼;\$\$\$ * ® ® ⊆ ⊆ ### ๙ % \$7 0 0 0 0 % % ? 目 0 % 0                                                                                                    |         |
| 1 1 × 2 2 2 2 2 2 2 2 2 2 2 2 2 2 2 2 2                                                                                                    |         |
| 王 □ 鄧 🕹   色 物 阿 ஹ   円 仔 竹 み 菊 菊 毎                                                                                                    |         |
| Project assasdpj ZZ    Disassembly                                                                                                    | × ×     |
| → asa       → asa       ↓ ↓ ↓ ↓ ↓ ↓ ↓ ↓ ↓ ↓ ↓ ↓ ↓ ↓ ↓ ↓ ↓ ↓ ↓                                                                                                    | -       |
| FFA00265 NOP :<br>FFA0028 NOP :<br>FFA0028 NOP :<br>FFA00220 NOP :<br>FFA00220 NOP :<br>FFA00220 NOP :<br>FFA00220 NOP :<br>FFA00220 NOP :<br>FFA00220 NOP :                                                                                                    | T       |
| Loading: "C:\Documents and Settings\Administrator\Desktop\Debug\aaaa.dxe"     Load complete     Breakpoint Hit at (ffa08870)     // Laborate / Event / Laborate / Event / Laborate / Laborate | ×       |
|                                                                                                    |         |
| Ready Hated Line So, Coll (Viscorpt And And And And And And And And And And                                                                                                    |         |
| 💓 start 😸 🖸 🤍 🐨 withosoft word 🛛 🛄 Analog Devices Visual                                                                                                    | 2:39 AM |

• This dialog box enables you to specify project build information.

- Take a moment to view the various pages in the Project Options dialog box by selecting them from the tree on the left: Project, General, Compile, Assemble, Link, Load, Pre-Build, and Post-Build.
   On each page, you specify the tool options used to build the project.
- On the **Project** page , verify that the values shown in Table are entered here.

| Field                         | Value       |
|-------------------------------|-------------|
| Processor                     | ADSP BF532  |
| Revision                      | Automatic   |
| Туре                          | Loader File |
| Name                          | File.c      |
| Settings For<br>Configuration | Debug       |

 These settings specify information for building an executable file for the ADSP-BF533 processor. The executable contains debug information, so you can examine program execution. Click the LOAD tab to display the General page, shown in Figure

| ▶ Analog Devices VisualDSP++ - [Target: ADSP-8F532 ADSP-8F532 KS Single Processor Simulator (2)] - [Project: aaaa] - [aaaa]<br>■ File Fide Section View Devicet Devices Memory Debys Settions Tools Window Help |                                                                                                    |         |
|----------------------------------------------------------------------------------------------------|----------------------------------------------------------------------------------------------------|---------|
|                                                                                                    |                                                                                                    |         |
|                                                                                                    |                                                                                                    |         |
| 📲 🗙 😼 🎭 🤣 🎬 🖽 👗 🔤 aaaa 💽 Debug 💽 🖳 🖳 🗞                                                                                                    |                                                                                                    |         |
| - 王 □ ■ 本 ● ● ● ■ ● ● ● ● ● ● ● ● ● ● ● ● ● ●                                                                                                    |                                                                                                    |         |
| Project: aaaa.dpj                                                                                                    | Disassembly                                                                                                    | Y X     |
| Project Group (1 project)                                                                                                    |                                                                                                    | ▼       |
| aaaa Project options for adaa                                                                                                    | FFA07FFE] NOP ;                                                                                                    | <b></b> |
| Project : Load : Options                                                                                                    | FFA08000] NOP ;                                                                                                    |         |
| Linker Files Compile Boot Mode Boot Format C                                                                                                    | Dutput Width FFA080041 NOP :                                                                                                    |         |
| Header Files                                                                                                    | C 8-bit FFA08006 ] NOP ;                                                                                                    |         |
| Source Language Se C SPI C Tw/I C ASCII I                                                                                                    | <ul> <li>16-bit FFA08008] NOP ;</li> </ul>                                                                                                    |         |
| Preprocessor C SPI Slave C Include                                                                                                    | FFA0800A] NOP ;                                                                                                    |         |
| Binary                                                                                                    | FFA0800E] NOP ;                                                                                                    |         |
| Processor (2) Life state Bandate Hold Imer Proc                                                                                                    | FFA08010] NOP ;                                                                                                    |         |
| Warning Warning Warning Warning Warning Warning Warning                                                                                                    | FFA08012] NOP ;                                                                                                    |         |
| Assemble                                                                                                    | FFA08014   NOP ;<br>FFA08016   NOP ;                                                                                                    |         |
| Eink Im Use default start address: Start address: UkU                                                                                                    | FFA08018] NOP ;                                                                                                    |         |
| General Verbose                                                                                                    | FFA0801A] NOP ;                                                                                                    |         |
| Initialization file: Use default decompression INIT file                                                                                                    | FFA0801C] NOP ;                                                                                                    |         |
| The Processor                                                                                                    | FFA080201 NOP                                                                                                    |         |
|                                                                                                    | FFA08022] NOP ;                                                                                                    |         |
| Options UCADocuments and Settings\6dministrator\Desktop\Debu                                                                                                    | FFA08024] NOP ;                                                                                                    |         |
| Compression                                                                                                    | FFA08026] NOP ;                                                                                                    |         |
| Additional options:                                                                                                    | FFA08028   NOP :                                                                                                    |         |
|                                                                                                    | FFA0802C] NOP ;                                                                                                    |         |
|                                                                                                    | FFA0802E] NOP ;                                                                                                    | -       |
|                                                                                                    |                                                                                                    |         |
| Ioading: "C:\Documents and Settings\Administrator\Desktop\Debug\aaaa.dxe"           Ioad complete:           Breakpoint Hit at <ffa08870></ffa08870>                                                            |                                                                                                    | A       |
|                                                                                                    |                                                                                                    | -1      |
| Console Build                                                                                                    |                                                                                                    | •       |
| Ready Halte                                                                                                    | d Line 55, Col 1 VBScript                                                                                                    | NUM     |
| 😹 Start 📗 🥔 🚮 🕘 🛛 💆 document - Microsoft Word 🛛 🔁 Analog Devices Visual                                                                                                    | <to></to> Image: Image: | 2:41 AM |

 Choose boot mode as flash/ PROM, Boot Format as Intel ASCII and Output width as 16 bit. Choose a folder for an output file. After changing the options again Rebuild All

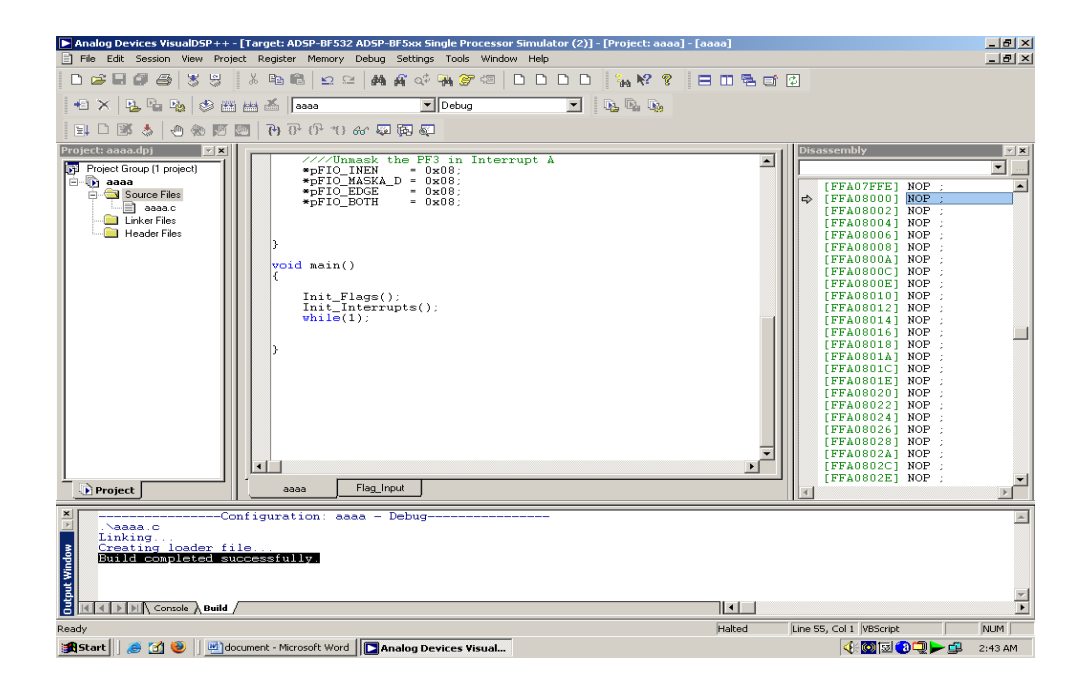

 Loader file will be generated in the folder mentioned in the project options This loader can be loaded in the flash memory by using Blackfin external flash programmer which is explained in chapter 4

## 4. Programming Flash Using Pantech Programming Software

## 4.1 Booting modes of BLACKFIN for Audio development board

The ADSP-BF531/ADSP-BF532/ADSP-BF533 processor has two mechanisms (listed in Table ) for automatically loading internal L1 instruction memory after a reset. A third mode is provided to execute from external memory, bypassing the boot sequence.

| Jumper                                      | Jumper settings |    | Description                                                                     |
|---------------------------------------------|-----------------|----|---------------------------------------------------------------------------------|
| J2-BIVIODE1                                 | JO-BINIODED     |    |                                                                                 |
| J5<br>D D D D D D D D D D D D D D D D D D D | J6<br>B Mode0   | 00 | Execute from 16 bit<br>external memory<br>(Bypass Boot Rom)                     |
| JS<br>B Model                               | J6              | 01 | Boot from 8bit/16<br>bit flash                                                  |
| JS<br>O O O<br>B Mode1                      | J6<br>B Mode0   | 10 | Boot from serial<br>master                                                      |
| J5                                          | J6              | 11 | Boot from serial<br>slave<br>EEPROM/flash(8/16-<br>or 24 bit address<br>range ) |

## Notes:

1. Here in these diagrams "C" side is GND side. So, if we connect a jumper in "C" side the Corresponding pin is "O"

2. The BMODE pins have Pull-ups in the Circuit. So, to make any BMODE to "HIGH"there is no need to connect

### Anything. The "NC" Side is No Connection Side

The BMODE pins of the reset configuration register (SYSCFG), sampled during power-on resets and software-initiated resets, implement the following modes:

**Execute from 16-bit external memory** – Execution starts from address 0x2000 0000 with 16-bit packing. The boot ROM is bypassed in this mode. All configuration settings are set for the slowest device possible (3-cycle hold time; 15-cycle R/W access times; 4-cycle setup).

**Boot from 8-bit or 16-bit external flash memory** – The flash boot routine located in boot ROM memory space is set up using asynchronous Memory Bank 0. All configuration settings are set for the slowest device possible (3-cycle hold time; 15-cycle R/W access times; 4-cycle setup).

Boot from SPI serial EEPROM/flash (8-, 16-, or 24-bit addressable, or Atmel AT45DB041, AT45DB081, or AT45DB161) – The SPI uses the PF2 output pin to select a single SPI EEPROM/flash device, submits a read command Join the Technical Community Today! http://www.pantechsolutions.net and successive address bytes (0x00) until a valid 8-, 16-, or 24-bit addressable EEPROM/flash device is detected, and begins clocking data into the processor at the beginning of L1 instruction memory.

Boot from SPI serial master – The Blackfin processor operates in SPI slave mode and is configured to receive the bytes of the LDR file from an SPI host (master) agent. To hold off the host device from transmitting while the boot ROM is busy, the Blackfin processor asserts a GPIO pin, called host wait (HWAIT), to signal the host device not to send any more bytes until the flag is deasserted. The GPIO pin is chosen by the user and this information is transferred to the Blackfin processor via bits[10:5] of the FLAG header in the LDR image. For each of the boot modes, a 10-byte header is first read from an external memory device. The header specifies the number of bytes to be transferred and the memory destination address. Multiple memory blocks may be loaded by any boot sequence. Once all blocks are loaded, program execution commences from the start of L1

instruction SRAM. In addition, Bit 4 of the reset configuration register can be set by application code to bypass the normal boot sequence during a software reset. For this case, the processor jumps directly to the beginning of L1 instruction memory.

Every Board comes along with SPI Boot loader, ensure there is jumper on WP and Jumper in J8

We have two modes

- Programming Mode(Booting from SPI –BOOTMODE:-11)
- General or Normal Mode(Booting 8-/16-bit Flash— BOOTMODE:-01)

## 4.2 Programming Mode

In Programming Mode J5, J6 (BMODE1,BMODE0)should be connected on connection side(NC) as shown below .

So, that processor BOOTMODE is 11. This mode will boot the processor from SPI.

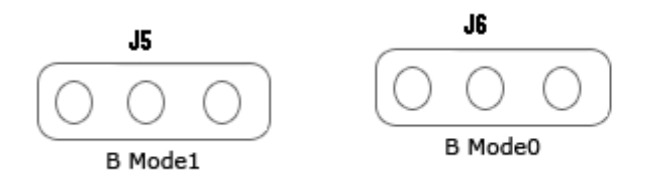

J15, WP should have a jumper as shown below,

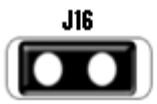

SSEL should be configured for BF532 as shown below

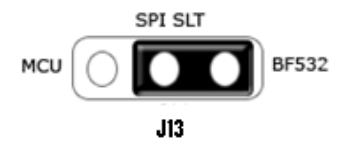

## 4.3 General Mode

In general mode a jumper must be connected to J5 as shown below. In this BMODE1 should have jumper in "C" or GND side so, that BMODE1 = 0; and BMODE0 should have jumper on "NC" side or No jumper is needed so, that BMODE0 = 1;

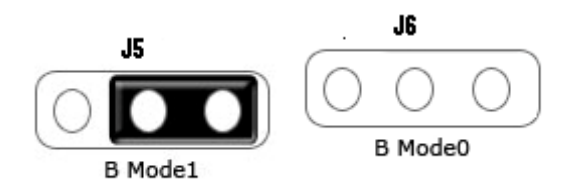

J15, WP should have a jumper as shown below,

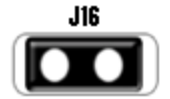

SSEL should be configured for BF532 as shown below

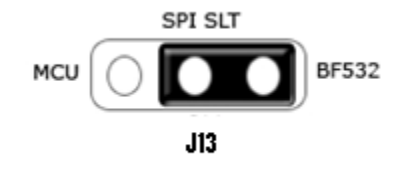

And Reset the kit Previously whatever are there in the "Programming Mode" keep all, Additionally just we need to put the JUMPER in J1 or BMODE1 in "C" side Now the Boot Mode is changed to "O1 " where it will Boot from 8bit/16-bit Flash

## 4.4 Basic setup

Blackfin External Flash programmer is Windows software from the Pantech solutions private limited that allows easy access to the Flash memory. These features include:

- •Communicating to the Black fin audio development module
- Erasing the Flash memory
- Programming the Flash memory

External flash programmer provides a clear and simple user interface to these features and more as described in the following sections.

Minimum Requirements

- Windows 95/98/ME/NT/2000/XP
- Mouse
- COM Port
- 16Mb RAM
- 3Mb Disk Space

## 4.5 Programming uses Blackfin532 external flash programmer software

Main Window

The following is a screenshot of the main window.

| Step1 - Com Port Settings | Step3-Load the File        | Status Window-Hexadecimal File |
|---------------------------|----------------------------|--------------------------------|
| Port Name COM1            | ■                          |                                |
| P L                       | Browse                     |                                |
| Baudrate [3600            | Memory Occupied            |                                |
| Stop bits 1               |                            |                                |
| Data bits 8               |                            |                                |
| <u></u>                   | Αυτες γοιμιο               | <b>∩</b> ∑ <sup>∞</sup>        |
| Connect Disconnect        | Technology Beyond The Drea | ams                            |
|                           |                            | Kilobytes 0                    |
| Step 2-Erase              | Step4-Program              | Bytes 0                        |
|                           | Program                    | Check Sum 0                    |
| Erase                     | Exit                       | Help                           |
|                           |                            | About us Help                  |
| Output Window             |                            |                                |
|                           |                            |                                |
|                           |                            |                                |
|                           |                            | _                              |

The window is divided up into six sections. Work your way from section 1 to section 4 to program a device using the most common functions. Each section is described in detail in the following sections. At the very bottom the window is an area where output messages will be displayed and at the very bottom right is where the progress bar is displayed.

Four Step Programming

For each step there is a corresponding section in the main window as described in the User Interface Tour.

## **Step 1 – Connection Settings**

Before the device can be used the settings required to make a connection must be specified.

| Com Port Stattings<br>Port Name | - 1833     |  |
|---------------------------------|------------|--|
| Baudrate                        | 3680 💌     |  |
| Stop bis                        | 1          |  |
| D ata bits                      | 8 <b>•</b> |  |
| Connect                         | Discorrect |  |

Select the desired COM port from the drop down list or type the desired COM port directly into the box. If you enter the COM port yourself then you must enter it in one of the following formats

| Port name | COM1 |
|-----------|------|
| Baud Rate | 9600 |
| Stop bits | 1    |
| Data bits | 8    |

| -Step1 - Com Port Settings | Step3-Load the File      | Status Window-Hexadecimal File |
|----------------------------|--------------------------|--------------------------------|
| Port Name COM1             | <b>_</b>                 |                                |
|                            | Browse                   |                                |
| Baudrate  115200           | Memory Occupied          |                                |
| Stop bits 1                |                          |                                |
|                            |                          |                                |
| Data bits 8                |                          |                                |
|                            | Technology Beyond The Dr | reams                          |
| Connect                    | connect                  |                                |
| -Step 2-Erase              | Step4-Program            | Kilobytes U                    |
|                            |                          | Bytes 0                        |
| Erase                      | Program                  | Check Sum 0                    |
|                            | Exit                     | About us Help                  |
|                            |                          | Hep                            |
| Output Window              |                          |                                |
| Port Connected sucessfuly  |                          | <u>*</u>                       |
|                            |                          |                                |
|                            |                          |                                |

Port connected successfully will be displayed in output window

If the port is not connected .The following message will display.

| 🔜 Blackfin532 External Flash Progran           | nmer-Pantech Solutions Pvt Ltd     | X                              |
|------------------------------------------------|------------------------------------|--------------------------------|
| Step1 - Com Port Settings                      | Step3-Load the File                | Status Window-Hexadecimal File |
| Baudrate 115200                                | Browse                             |                                |
| Stop bits 1                                    |                                    | 9                              |
| Connect Disco                                  | nnect Technology Beyond The Dreams | Kilobytes 0                    |
| Erase                                          | Program                            | Bytes 0<br>Check Sum 0         |
|                                                | Exit                               | About us Help                  |
| Output Window<br>Port is not ConnectedPlease F | IESET the Kit and try again        | ×                              |

Ensure the kit is in programming mode and Press the RESET button in the Kit and try again.

## Step 2 – Erasing

Press the erase button

| 📙 Blackfin532 External Flash Programmer-Par | itech Solutions Pvt Ltd                                | ×                              |
|---------------------------------------------|--------------------------------------------------------|--------------------------------|
| Step1 - Com Port Settings                   | Step3-Load the File                                    | Status Window-Hexadecimal File |
| Port Name COM1                              | Browse                                                 |                                |
| Baudrate 115200 💌                           | Memory Occupied                                        |                                |
| Stop bits 1                                 |                                                        |                                |
| Data bits 8                                 | <b>ΡΔΠΤΕCΗ JOLUTIONJ</b> <sup>®</sup>                  |                                |
| Connect Disconnect                          | Technology Beyond The Dreams                           |                                |
| - 25-2 25-22                                | X                                                      | Kilobytes 0                    |
|                                             | Wait Erase process take some time Press OK to Continue | Bytes O                        |
| Erase                                       |                                                        | Check Sum 0                    |
|                                             |                                                        | About us Help                  |
| Output Window                               |                                                        |                                |
|                                             |                                                        |                                |
|                                             |                                                        | <u> </u>                       |
|                                             |                                                        | li.                            |

Click ok to continue after erasing the following message will be displayed in output window

| Г | Step1 - Com Port Se | ttings      |       | Step3-Load t | he File         |        | Status Wi | ndow-Hexadec | imal File 😑 |         |   |
|---|---------------------|-------------|-------|--------------|-----------------|--------|-----------|--------------|-------------|---------|---|
|   | Port Name           | COM1        | -     |              | 1               |        |           |              |             |         |   |
|   | Baudrate            | 115200      | •     | Browse       | Memory Occupied |        |           |              |             |         |   |
|   | Stop bits           | 1           | •     |              |                 |        |           |              |             |         |   |
|   | Data bits           | 8           | •     | ΡΔΠΙ         | ECH JOLUT       | ЮПУ®   |           |              |             |         |   |
|   | Connect             | Disco       | nnect | Technolo     | ogy Beyond The  | Dreams |           |              |             |         |   |
|   | Stop 2 Erana        |             |       | Step 1 Progr |                 |        | k         | ilobytes     | 0           |         |   |
|   | Step 2-Liase        |             |       | Step44 logit | am,             |        | E         | lytes        | 0           |         |   |
|   |                     | Frace       |       |              | Program         |        | 0         | heck Sum     | 0           |         |   |
|   |                     | LIGSE       |       |              | Exit            |        | Help      | About us     |             | Help    |   |
|   | Output Window       |             |       |              |                 |        |           |              |             |         |   |
|   | DSP Kit Erase su    | iccessfully |       |              |                 |        |           |              |             | <u></u> | ] |
|   |                     |             |       |              |                 |        |           |              |             |         |   |

## **Step 3 – Selecting the Hex File**

Select the file by using browse button. The status bar will show you the memory occupied and the file contents, file size and checksum will be displayed in status window.

| Step1 - Com Port Setti<br>Port Name<br>Baudrate | ngs<br>COM1 | Step3-Load the File                         | Status Window-Hexadecimal File |          |
|-------------------------------------------------|-------------|---------------------------------------------|--------------------------------|----------|
| Port Name Baudrate                              | СОМ1        |                                             | 0×40                           |          |
| Baudrate                                        |             | Browse D:\nowblackfin board\Projects On Plr |                                | 1        |
|                                                 | 115200 💌    | Memory Occupied                             | 0x60<br>0xFF<br>0x04           |          |
| Stop bits                                       | 1           |                                             | 0x00<br>0x00<br>0x00           |          |
| Data bits                                       | 8           |                                             | 0×10<br>0×00<br>0×9C           |          |
| Connect                                         | Disconnect  | Technology Beyond The Dreams                | 0x00<br>0x00<br>0x00<br>0x00   | <b>•</b> |
|                                                 |             |                                             | Kilobytes 15                   |          |
| Step 2-Erase                                    |             | Step4-Program                               | Bytes 840                      |          |
|                                                 | Tase        | Program                                     | Check Sum 58FF2                |          |
|                                                 | 1050        | Exit                                        | Help About us Help             |          |
| Output Window                                   |             |                                             |                                |          |
|                                                 |             |                                             |                                | <b></b>  |

## Step 4 – Programming the flash

Click program button to program the device

| Step1 - Com Port Settings                  | Step3-Load the File                                         | Status Window-Hexadecimal File |   |
|--------------------------------------------|-------------------------------------------------------------|--------------------------------|---|
| Port Name COM1                             |                                                             | 0x40<br>0x00                   | - |
| Baudrate 115200                            | Browse  D:\newblacktin board\Projects 0     Memory Occupied | n Bla<br>0xFF<br>0x04<br>0x00  |   |
| Stop bits 1                                |                                                             | 0x00<br>0x00<br>0x10           |   |
| Data bits 8                                |                                                             | 0×00<br>0×9C<br>0×00           |   |
| Connect Disconnect                         | Technology Beyond The Dream                                 | ns 0x00<br>0x00<br>0x00        |   |
|                                            |                                                             | Kilobytes 15                   |   |
| Step 2-Erase                               | Step4-Program                                               | Bytes 840                      |   |
| France                                     | Program                                                     | Check Sum 58FF2                |   |
|                                            | Exit                                                        | Help<br>About us Help          |   |
| -Output Window                             |                                                             |                                |   |
| successfully Send 1<br>successfully Send 2 |                                                             |                                | - |
| successfully Send 3<br>successfully Send 4 |                                                             |                                | _ |
| successfully Send 5                        |                                                             |                                | - |

| =Step1 - Com Port Sett                                                                          | ings                                                   | Step3-Load the File                                    | Status Window-Hexadecimal File                                                                                                    |
|-------------------------------------------------------------------------------------------------|--------------------------------------------------------|--------------------------------------------------------|----------------------------------------------------------------------------------------------------|
| Port Name<br>Baudrate                                                                           | COM1                                                   | Browse D:\newblackfin board\Projects 0 Memory Occupied | n Blz 0x40<br>0x80<br>0xFF<br>0x04<br>0x04<br>0x04                                                                                                    |
| Stop bits<br>Data bits                                                                          | 8                                                      |                                                        | 0x00<br>0x00<br>0x10<br>0x00<br>0x00<br>0x00<br>0x90                                                                                                    |
| Connect                                                                                         | Disconnect                                             | Technology Beyond The Dream                            | Constant of the second second se |
| Step 2-Erase                                                                                    |                                                        | Step4-Program                                          | Bytes 840                                                                                                    |
|                                                                                                 | Erase                                                  | Program                                                | Check Sum 58FF2                                                                                                    |
|                                                                                                 |                                                        | <u> </u>                                               | Help About us Help                                                                                                    |
| -Output Window                                                                                  |                                                        |                                                        |                                                                                                    |
| successfully Sen<br>successfully Sen<br>successfully Sen<br>Data is sent succe<br>Data Value is | <del>1 14</del><br>H 15<br>H.Last Bytes 16<br>essfully |                                                        |                                                                                                    |

After programming kit should be connected in general mode and reset the kit again

#### About Us

This box provide the information about product description, Version, Copy right

#### and company name

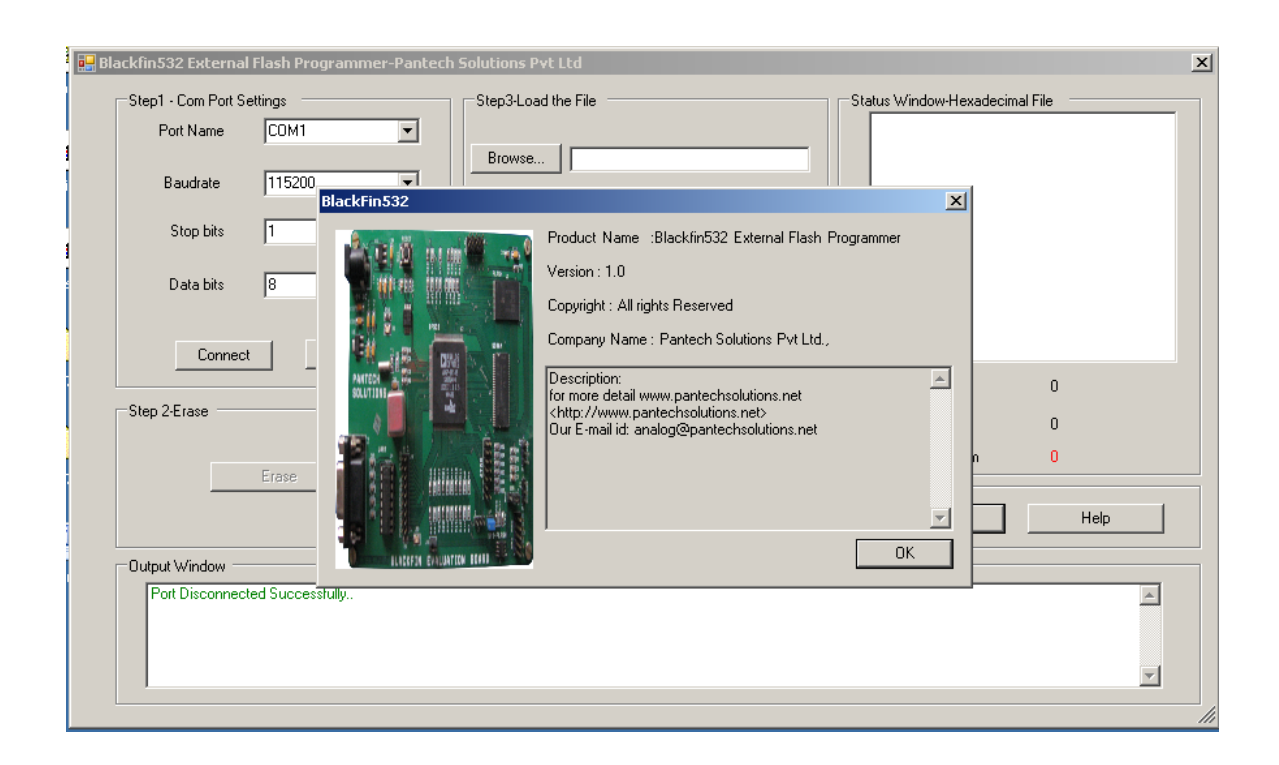

Help

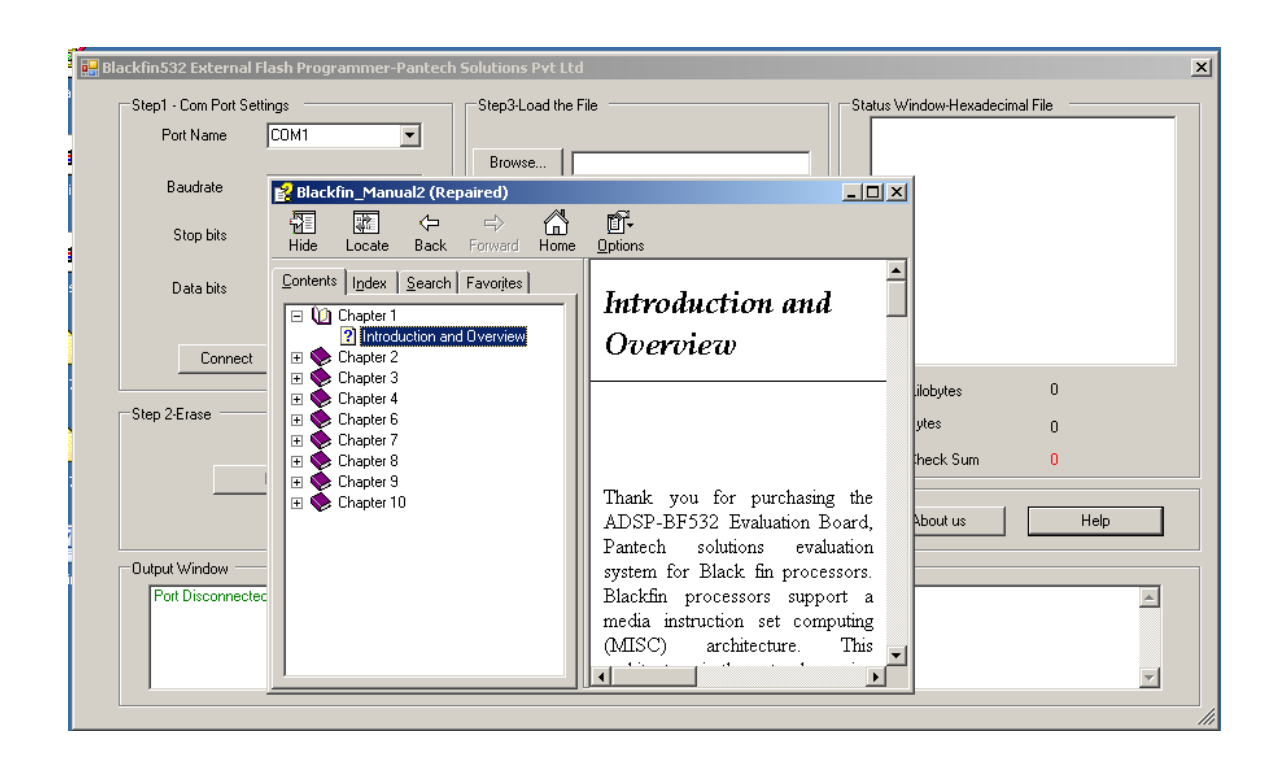

## 5. Practical Dsp Applications: Audio Coding And Audio Effects

Audio coding exploits unique features of audio signals to compress audio data for storage or transmission. Today, digital audio coding techniques are widely used in consumer electronics such as portable audio players. This chapter introduces basic audio effects and their implementations are presented and used for experiments.

## 5.1 HANDS-ON EXPERIMENT -Talk through for the BF-532 Audio development Board

This experiment implements a real-time Talkthrough with the BF532 Audio development board. A stereo or mono sound source is connected to the audio input channels of the BF532 Audio development board, and the output of the development board is connected to a headphone or speaker. The project files are located in directory ------\final\Talkthrough, Load the project file, (Open the project option menu and select Processor – ADSP-BF532 and Type – loader file) ,and finally build and run the project. The loader (Hex) file will be created.

#### **Programming Mode**

In Programming Mode we should not connect any jumper to J5 and J6. The JUMPERS should be there in J13, J12, and J16 Such as MOSI, WP and SSEL Should be Configured for BF532 i.e. The JUMPER should be there in

the BF532 Side. Now Actually BF532 Booting in "11"mode i.e. booting From SPI Flash for boot modes refers BF532 Hardware reference manual

## **Step 1 – Connection Settings**

Before the device can be used the settings required to make a connection must be specified

| Com Port Settings |            |   |
|-------------------|------------|---|
| Pori Name         | 20041      | • |
| Baudrate          | 3680       | - |
| Stop bin          | 1          | - |
| D-ata bits        | 8          | ۲ |
| Connect           | Disconnect |   |

Select the desired COM port from the drop down list or type the desired COM port directly into the box. If you enter the COM port yourself then you must enter it in one of the following formats

Port name COM1

- ➢ Baud Rate 9600
- ➤ Stop bits 1
- Data bits 8

| Step1 - Com Port Settings | Step3-Load the File          | Status Window-Hexadecimal File |
|---------------------------|------------------------------|--------------------------------|
| Port Name COM1            | J                            |                                |
| Deutete 115300            | Browse                       |                                |
| Baudiate [115200          | Memory Occupied              |                                |
| Stop bits 1               | ┓                            | -                              |
| Data bits 8               | -                            |                                |
|                           | <b>Αυτές: Τογγιατίου</b>     | <b>)</b>                       |
| Connect Disconnect        | Technology Beyond The Dreams |                                |
|                           |                              | Kilobytes 0                    |
| Step 2-Erase              | Step4-Program                | Bytes 0                        |
|                           | Program                      | Check Sum 0                    |
| Erase                     | Exit                         | Help                           |
|                           |                              | About us Help                  |
| Output Window             |                              |                                |
| Port Connected sucessfuly |                              | ×                              |
|                           |                              |                                |
|                           |                              |                                |

Port connected successfully will be displayed in output window If it the port is not connected .The following message will display...

| Blackfin532 External Flash Programmer-Panted | ch Solutions P <del>v</del> t Ltd |                                |
|----------------------------------------------|-----------------------------------|--------------------------------|
| Step1 - Com Port Settings                    | Step3-Load the File               | Status Window-Hexadecimal File |
| Port Name COM1 💌                             |                                   |                                |
| Baudrate 115200                              | Memory Occupied                   |                                |
| Stop bits 1                                  |                                   |                                |
| Data bits 🛛 🛛 💌                              | <b>ΡΔΠΤΕCΗ JOLUTIONJ®</b>         |                                |
| Connect Disconnect                           | Technology Beyond The Dreams      |                                |
| Step 2-Erase                                 | Step4-Program                     | ⊐ Kilobytes U                  |
|                                              |                                   | Bytes 0                        |
| Erase                                        | Program                           | Check Sum 0                    |
|                                              | Exit                              | Help About us Help             |
| Output Window                                |                                   |                                |
| Port is not ConnectedPlease RESET the Kit    | and try again                     |                                |
|                                              |                                   |                                |
|                                              |                                   |                                |
|                                              |                                   |                                |

Ensure the kit is in proper mode and Press the RESET button in the Kit and try again..

## Step 2 – Erasing

### Press the erase button

| Step1 - Com Port Se<br>Port Name | ttings | Step3-Load the File                                      | Status Window-Hexadecimal File |
|----------------------------------|--------|----------------------------------------------------------|--------------------------------|
| Baudrate<br>Stop bits            | 115200 | Browse Memory Occupied                                   |                                |
| Data bits                        | 8      | <b>PANCECH SOLUTIONS</b><br>Technology Beyond The Dreams |                                |
| Char 2 Farm                      |        |                                                          | Kilobytes 0                    |
| otep 2-clase                     | •      | Wait Erase process take some time Press OK to Continue   | Bytes 0<br>Check Sum 0         |
|                                  | Erase  | ОК                                                       | Help                           |
|                                  |        |                                                          | About us Help                  |
| Output Window                    |        |                                                          | <u> </u>                       |
|                                  |        |                                                          |                                |

Click ok to continue after erasing the following message will be displayed in output window

| 📙 Blac | ckfin532 External F               | Flash Programmer-Pantec | h Solutions Pvt Ltd    |                                | × |
|--------|-----------------------------------|-------------------------|------------------------|--------------------------------|---|
|        | Step1 - Com Port Set<br>Port Name | tings                   | Step3-Load the File    | Status Window-Hexadecimal File |   |
|        | Baudrate                          | 115200                  | Browse Memory Occupied |                                |   |
|        | Stop bits<br>Data bits            | 8                       |                        |                                |   |
|        | Connect                           | Disconnect              | PARLECT SOLUTIONS      |                                |   |
|        | Step 2-Erase                      |                         | Step4-Program          | Bytes n                        |   |
|        |                                   | Erase                   | Program                | Check Sum 0                    |   |
|        |                                   |                         | Exit                   | HelpAbout usHelp               |   |
|        | Output Window                     | ccessfully              |                        | A                              |   |
|        |                                   |                         |                        |                                |   |
|        |                                   |                         |                        | <b>V</b>                       |   |

## Step 3 – Selecting the Hex File

Select the file by using browse button. The progress bar will show you the memory occupied and the file contents, file size and checksum will be displayed in status window.

| -Step1 - Com Port Se   | ettings                          | Step3-Load the File                                            | Status Window-Hexadecimal File                       |   |
|------------------------|----------------------------------|----------------------------------------------------------------|------------------------------------------------------|---|
| Port Name<br>Baudrate  | СОМ1 <u>т</u><br>115200 <u>т</u> | Browse D:\newblackfin board\Projects On Blz<br>Memory Occupied | 0x40<br>0x00<br>0x80<br>0xFF<br>0x04<br>0x04         |   |
| Stop bits<br>Data bits | 8                                |                                                                | 0x00<br>0x00<br>0x00<br>0x10<br>0x00<br>0x90<br>0x90 |   |
| Connect                | Disconnect                       | Technology Beyond The Dreams                                   | Ux00<br>0x00<br>0x00<br>Kilobytes 15                 |   |
| Step 2-Erase           |                                  | Step4-Program                                                  | Bytes 840                                            |   |
|                        | Erase                            | Program                                                        | Check Sum 58FF2                                      |   |
|                        |                                  | <u> </u>                                                       | About us Help                                        |   |
| Output Window          |                                  |                                                                |                                                      |   |
|                        |                                  |                                                                |                                                      | 4 |

#### Step 4 – Programming the flash Click program to program the device

| Step1 - Com Port Se                | ettings                 |    | Step3-Load the File                         | Status Window-Hexadecimal    | File  |
|------------------------------------|-------------------------|----|---------------------------------------------|------------------------------|-------|
| Port Name                          | COM1                    | •  | Browse D:\newblackfin board\Projects On Bla | 0x40<br>0x00<br>0x80         | -     |
| Baudrate                           | 115200                  | -  | Memory Occupied                             | 0x04<br>0x00                 |       |
| Stop bits                          | 1                       | •  |                                             | 0x00<br>0x00<br>0x10         |       |
| Data bits                          | 8                       | •  | PANTEC JOLUTIONS®                           | 0x00<br>0x9C<br>0x00<br>0x00 |       |
| Connect                            | Disconne                | ct | Technology Beyond The Dreams                | 0x00                         | -     |
| Step 2-Erase                       |                         |    | Step4-Program                               | Kilobytes                    | 15    |
| 516p 2-21036                       |                         |    | Step41 logialit                             | Bytes                        | 840   |
|                                    | Erase                   |    | Program                                     | Check Sum                    | 58FF2 |
|                                    |                         |    | Exit                                        | About us                     | Help  |
| _Output Window                     |                         |    |                                             |                              |       |
| successfully Se<br>successfully Se | end 1<br>end 2          |    |                                             |                              |       |
| successfully Se<br>successfully Se | end 3<br>end 4<br>end 5 |    |                                             |                              |       |

| Step1 - Com Port Settings |                                                  | _        | Step3-Load the File                                            |                                        | Status Window-Hexadecimal File |           |  |  |
|---------------------------|--------------------------------------------------|----------|----------------------------------------------------------------|----------------------------------------|--------------------------------|-----------|--|--|
| Port Name<br>Baudrate     | 115200                                           | -        | Browse D:\newblackfin board\Projects On Bla<br>Memory Occupied | Oxf<br>Oxf<br>Oxf<br>Oxf<br>Oxf        | 00<br>30<br>FF<br>04<br>00     |           |  |  |
| Stop bits<br>Data bits    | 8                                                | <b>•</b> |                                                                | 0x(<br>0x(<br>0x)<br>0x1<br>0x(<br>0x5 | 00<br>00<br>10<br>00<br>90     |           |  |  |
| Connect                   | Disconne                                         | ct       | PARTECH SOLUTIONS®<br>Technology Beyond The Dreams             | Ox(<br>Ox(<br>Ox(                      | 00<br>00<br>00                 |           |  |  |
| -Step 2-Erase             |                                                  |          | Step4-Program                                                  |                                        | Kilobytes<br>Butes             | 15<br>040 |  |  |
|                           | Frase                                            |          | Program                                                        |                                        | Check Sum                      | 58FF2     |  |  |
|                           |                                                  |          | Exit                                                           | Help -                                 | About us                       | Help      |  |  |
| - Output Window           | end 14<br>end 15<br>end Last Bytes<br>ccessfully | 16       |                                                                |                                        |                                |           |  |  |

## 2. General Mode:

In general mode a jumper must be connected to J1 as shown below. Previously whatever are there in the "Programming Mode" keep all Additionally just we need to put the JUMPER in J5 or BMODE1 in "C" side ,reset the board one times .Now the Boot Mode is changed to "01" where it will Boot from 8-bit/16-bit Flash.

## 5.2 HANDS-ON EXPERIMENT 1.2 – Noise added, compressed and decompressed Using rand (), mu\_law commands

This experiment implements add noise to the signal with the Blackfin processor.. The project files are located in directory ---\final\noise, Load the project file, (Open the project option menu and select Processor –ADSP-BF532 and Type – loader file) ,and finally build and run the project. The loader file will be created.

To accomplish this EXPERIMENT, A sound is inputted to a development board. A random uniform white noise function is generated and added to the sound data. This data is compressed using mu-law compression and then decompresses the data and processes it. If the first button (SW3) is pressed, the Original sound is played. If the second button (SW1) is pressed, the sound is played with noise.

**Programming Mode,** Programming the flash , Connection Settings, and General Mode same as

HANDS-ON EXPERIMENT 5.1

## 5.3 HANDS-ON EXPERIMENT – Noise removal using band pass and high pass filter

This experiment implements noise removal from the signal with the Blackfin processor.. The project files are located in directory ------\final\NOISEREMOVAL, Load the project file, (Open the project option menu and select Processor – ADSP-BF532 and Type – loader file), and finally build and run the project. The loader file will be created.

To accomplish this Project, A sound is inputted to a development board. A random uniform white noise function is generated and added to the sound data. This data is compressed using mu-law compression and then decompresses the data and band pass and high pass filter processes for noise removal. If the first button (SW3) is pressed, the Original sound is played. If the second button (SW1) is pressed first time, the sound is played with removal of noise from band pass filter.

If the second button (SW1) is pressed Second time, the sound is played with removal of noise from High pass filter.

**Programming Mode,** Programming the flash, Connection Settings, and General Mode same as

HANDS-ON EXPERIMENT 5.1

## 5.4 HANDS-ON EXPERIMENT – Digitalized Surround Sound Effects

This experiment implements Digitalized Surround Sound Effects with the Blackfin processor.. The project files are located in directory ----\final\ Digitaleffect532,Load the project file, (Open the project option menu and select Processor –ADSP-BF532 and Type – loader file) ,and finally build and run the project. The loader file will be created. The objective of the EXPERIMENT was to create surround sound effects (this project considers surround sound as movement of sound between different speakers) such that the user can feel the sound moving across the users head.

Ideally this effect should have an input sound signal processed such that the sound from an input source moves around the user's head at a revolution rate of few milliseconds. To study the acoustic effects this EXPERIMENT considered different revolution rates to determine the most optimal values and effects different revolution rates can have on users hearing.

If the first button (SW3) is pressed, the Original sound is played. If the second button (SW1) is pressed first time, the sound is played with Surround Sound Effects.

#### **Code description:**

This case populates a huge buffer to store 14400 samples of input dma buffer. The length of this buffer is predetermined so that it holds values for all four speakers pointers are pointing to equal delta time delay of 0.1 seconds. First the buffer is populated at least for once.

Then the values pointed by all four speaker pointers are written to the output dma buffer for each of the speakers. Thereafter, the speaker pointers point to the next item on the buffer.

**Programming Mode,** Programming the flash, Connection Settings, and General Mode same as

HANDS-ON EXPERIMENT 5.1

## 5.5 HANDS-ON EXPERIMENT – Audio effects on Blackfin processor

This experiment implements Audio effects on Blackfin processor with the Blackfin processor.. The project files are located in directory -----\final\chrous, Load the project file, (Open the project option menu and select Processor – ADSP-BF532 and Type – loader file) ,and finally build and run the project. The loader file will be created. If the first button (SW3) is pressed, the Original sound is played. If the second button (SW1) is pressed first time, the sound is played with Chorus Sound Effects.

**Chorus:** This effect is used to thicken the output signal by adding to it a delayed signal. The effect would give the sound like there is more than one instrument playing at the same time.

# Did you enjoy the read?

Pantech solutions creates information packed technical documents like this one every month. And our website is a rich and trusted resource used by a vibrant online community of more than 1,00,000 members from organization of all shapes and sizes.

## What do we sell?

Our products range from Various Microcontroller development boards, DSP Boards, FPGA/CPLD boards, Communication Kits, Power electronics, Basic electronics, Robotics, Sensors, Electronic components and much more. Our goal is to make finding the parts and information you need easier and affordable so you can create awesome projects and training from Basic to Cutting edge technology.